# **D-Link**

# DES-3226 Switch Management Module

First Edition (October 2002)

Printed In Taiwan

RECYCLABLE

# Copyright Statement

Copyright ©2002 D-Link Corporation

No part of this publication may be reproduced in any form or by any means or used to make any derivative such as translation, transformation, or adaptation without permission from D-Link Corporation/D-Link Systems Inc., as stipulated by the United States Copyright Act of 1976.

# Trademarks

D-Link is a registered trademark of D-Link Corporation/D-Link Systems, Inc.

All other trademarks belong to their respective owners.

# Limited Warranty

The software and reference material are provided "as are," without warranty as to their performance, merchantability or fitness for any particular purpose. D-Link Corporation/D-Link Systems, Inc. reserves the right to revise this publication and to make changes to its contents at any time, without obligation to notify any person or entity of such revisions or changes.

# Table of Contents

| INTRODUCTION       3         DES-3226 SERIES INTELLIGENT ETHERNET SWITCH       3         NETWORK MANAGEMENT       3         INSTALLING THE MANAGEMENT MODULE       5         REQUIREMENTS       5         PREPARING THE SWITCH FOR MANAGEMENT       6         INSTALLING THE MODULE SOFTWARE       6         DES-3226 MANAGEMENT       13         ADDING YOUR DES-3226 SWITCH TO THE MAP       13         THE MODULE DISPLAY       15         Selecting Ports       16         MENU BUTTONS       17         Configuration→Basic→Basic Information       17         Configuration→Basic→Basic Information       17         Configuration→Basic→Prap Receiver       20         Configuration→Basic→Prot Mirror       22         Configuration→Basic→Port Trunk       21         Configuration→Basic→Port Mirror       22         Configuration→Basic→IGMP Query Information       24         Configuration→Basic→IGMP Query Information       24         Configuration→IF-MIB→General Table       25         Configuration→IF-MIB→IfX Table       29         Configuration→IF-MIB→IfX Table       29         Configuration→IF-MIB→IfX Table       33         Configuration→Atastics       35                                                                                                    | ABOUT THIS GUIDE                                                       | 2      |
|----------------------------------------------------------------------------------------------------|------------------------------------------------------------------------|--------|
| DES-3226 SERIES INTELLIGENT ETHERNET SWITCH                                                                                                    | INTRODUCTION                                                           | 3      |
| INSTALLING THE MANAGEMENT MODULE                                                                                                    | DES-3226 Series Intelligent Ethernet Switch<br>Network Management      | 3<br>3 |
| REQUIREMENTS       5         PREPARING THE SWITCH FOR MANAGEMENT       6         INSTALLING THE MODULE SOFTWARE       6 <b>DES-3226 MANAGEMENT</b> 13         ADDING YOUR DES-3226 SWITCH TO THE MAP       13         THE MODULE DISPLAY       15         Selecting Ports       16         MENU BUTTONS       17         Configuration Menu Button       17         Configuration→Basic→Basic Information       17         Configuration→Basic→Basic Configure       18         Configuration→Basic→Irap Receiver       20         Configuration→Basic→Irap Receiver       20         Configuration→Basic→IGMP Control Table       23         Configuration→Basic→IGMP Query Information       24         Configuration→IF-MIB→General Table       29         Configuration→IF-MIB→IfX Table       29         Configuration→Entity→Physical Table       30         Configuration→Entity→Mapping       33         Configuration→Entity→Mapping       33         Configuration→Entity→Mapping       35         Configuration→Entity→Mapping       35         Configuration→Entity→Mapping       36         MIB II →Information       36         MIB II + Information       36 <th>INSTALLING THE MANAGEMENT MODULE</th> <th>5</th>                                                                                                    | INSTALLING THE MANAGEMENT MODULE                                       | 5      |
| PREPARING THE SWITCH FOR MANAGEMENT                                                                                                    | REQUIREMENTS                                                           | 5      |
| INSTALLING THE MODULE SOFTWARE.6 <b>DES-3226 MANAGEMENT</b> 13ADDING YOUR DES-3226 SWITCH TO THE MAP13THE MODULE DISPLAY15Selecting Ports16MENU BUTTONS17Configuration Menu Button17Configuration >Basic >Basic Information17Configuration >Basic >Basic Configure18Configuration >Basic >IP Configure19Configuration >Basic >Port Trunk21Configuration >Basic >Port Trunk21Configuration >Basic >Port Mirror22Configuration >Basic >IGMP Control Table23Configuration >IF-MIB >IfK Table25Configuration >IF-MIB >IfK Table29Configuration >IF-MIB >IfX Table30Configuration >Entity >Physical Table30Configuration >Entity >Apping33Configuration >Entity >Apping33Configuration >Entity >Mapping33Configuration >Reset36MIB II >Information36MIB II > IF Table38                                                                                                    | PREPARING THE SWITCH FOR MANAGEMENT                                    | 6      |
| <b>DES-3226 MANAGEMENT</b> 13ADDING YOUR DES-3226 SWITCH TO THE MAP.13THE MODULE DISPLAY.15Selecting Ports.16MENU BUTTONS17Configuration Menu Button.17Configuration → Basic → Basic Information17Configuration → Basic → Basic Configure18Configuration → Basic → IP Configure19Configuration → Basic → IP Configure20Configuration → Basic → Port Trunk21Configuration → Basic → Port Mirror22Configuration → Basic → IGMP Control Table23Configuration → IF-MIB → General Table25Configuration → IF-MIB → IfStack Table29Configuration → Entity → Physical Table30Configuration → Entity → Logical Table32Configuration → Save Changes35Configuration → Reset36MIB II → Information36MIB II → Information36                                                                                                    | INSTALLING THE MODULE SOFTWARE                                         | 6      |
| ADDING YOUR DES-3226 SWITCH TO THE MAP.13THE MODULE DISPLAY.15Selecting Ports.16MENU BUTTONS17Configuration Menu Button.17Configuration > Basic > Basic Information17Configuration > Basic > Basic Configure18Configuration > Basic > Trap Receiver20Configuration > Basic > Port Trunk.21Configuration > Basic > Port Mirror22Configuration > Basic > IGMP Control Table23Configuration > Basic > IGMP Query Information24Configuration > IF-MIB > General Table25Configuration > IF-MIB > IfStack Table29Configuration > Entity > Physical Table30Configuration > Entity > Mapping33Configuration > Save Changes35Configuration > Reset36MIBI II > Information36MIB II > Information36MIB II > Information36                                                                                                    | DES-3226 MANAGEMENT                                                    | 13     |
| THE MODULE DISPLAY15Selecting Ports16MENU BUTTONS17Configuration Menu Button17Configuration Basic Basic Information17Configuration Basic Basic Configure18Configuration Basic Basic Configure19Configuration Basic Port Frap Receiver20Configuration Basic Port Trunk21Configuration Basic Port Mirror22Configuration Basic Port Mirror22Configuration Basic Port Mirror23Configuration Basic PiGMP Query Information24Configuration FIF-MIB General Table25Configuration FIF-MIB FIX Table29Configuration FIF-MIB FIX Table30Configuration FIF-MIB FIX Table30Configuration FIF-MIB FIX Table30Configuration FIF-MIB FIX Table30Configuration FIF-MIB FIX Table30Configuration FIF-MIB FIX Table30Configuration FIF-MIB FIX Table30Configuration FIF-MIB FIX Table30Configuration FIF-MIB FIX Table30Configuration FIF-MIB FIX Table30Configuration FIF-MIB FIX Table30Configuration FIF-MIB FIX35Configuration FIF-MIB FIX36MIB II FIA34Mapping33Configuration FIF-MIB FIX36MIB II FIX36MIB II FIX36MIB II FIX36MIB II FIX36Configuration FIF36MIB II FIX38                                                                                                    | ADDING YOUR DES-3226 SWITCH TO THE MAP                                 | 13     |
| Selecting Ports.16MENU BUTTONS17Configuration Menu Button.17Configuration Basic Basic Information17Configuration Basic Basic Configure18Configuration Basic Plasic Configure19Configuration Basic Prap Receiver20Configuration Basic Port Trunk.21Configuration Basic Port Mirror22Configuration Basic Port Mirror22Configuration Basic Port Mirror22Configuration Basic Port Mirror23Configuration JBasic Port Mirror24Configuration JF-MIB General Table25Configuration JF-MIB JfX Table29Configuration Pertity Physical Table30Configuration Pentity Physical Table30Configuration Attistics35Configuration Pentity Physical Table35Configuration Pentity Physical Table36MIBII Menu Button36MIB II Pinformation36MIB II Pinformation36MIB II Pinformation36MIB II Pinformation36                                                                                                    | THE MODULE DISPLAY                                                     | 15     |
| MENU BUTTONS17Configuration Menu Button17Configuration $\rightarrow$ Basic $\rightarrow$ Basic Information17Configuration $\rightarrow$ Basic $\rightarrow$ Basic Configure18Configuration $\rightarrow$ Basic $\rightarrow$ IP Configure19Configuration $\rightarrow$ Basic $\rightarrow$ IP Configure20Configuration $\rightarrow$ Basic $\rightarrow$ Port Trunk21Configuration $\rightarrow$ Basic $\rightarrow$ Port Mirror22Configuration $\rightarrow$ Basic $\rightarrow$ Port Mirror22Configuration $\rightarrow$ Basic $\rightarrow$ Port Mirror22Configuration $\rightarrow$ Basic $\rightarrow$ IGMP Control Table23Configuration $\rightarrow$ Basic $\rightarrow$ IGMP Query Information24Configuration $\rightarrow$ Basic $\rightarrow$ IGMP Query Information24Configuration $\rightarrow$ IF-MIB $\rightarrow$ General Table25Configuration $\rightarrow$ IF-MIB $\rightarrow$ IfX Table27Configuration $\rightarrow$ IF-MIB $\rightarrow$ IfStack Table29Configuration $\rightarrow$ Entity $\rightarrow$ Physical Table30Configuration $\rightarrow$ Entity $\rightarrow$ Logical Table32Configuration $\rightarrow$ Entity $\rightarrow$ Mapping33Configuration $\rightarrow$ Save Changes35Configuration $\rightarrow$ Reset36MIB II $\rightarrow$ Information36MIB II $\rightarrow$ Information36MIB II $\rightarrow$ IF Table38 | Selecting Ports                                                        | 16     |
| Configuration Menu Button.17Configuration $\rightarrow$ Basic $\rightarrow$ Basic Information17Configuration $\rightarrow$ Basic $\rightarrow$ Basic Configure18Configuration $\rightarrow$ Basic $\rightarrow$ IP Configure19Configuration $\rightarrow$ Basic $\rightarrow$ Trap Receiver20Configuration $\rightarrow$ Basic $\rightarrow$ Port Trunk.21Configuration $\rightarrow$ Basic $\rightarrow$ Port Mirror22Configuration $\rightarrow$ Basic $\rightarrow$ IGMP Control Table23Configuration $\rightarrow$ Basic $\rightarrow$ IGMP Query Information24Configuration $\rightarrow$ Basic $\rightarrow$ IGMP Query Information24Configuration $\rightarrow$ IF-MIB $\rightarrow$ General Table25Configuration $\rightarrow$ IF-MIB $\rightarrow$ IfStack Table29Configuration $\rightarrow$ IF-MIB $\rightarrow$ IfStack Table30Configuration $\rightarrow$ Entity $\rightarrow$ Physical Table30Configuration $\rightarrow$ Entity $\rightarrow$ Logical Table32Configuration $\rightarrow$ Entity $\rightarrow$ Mapping33Configuration $\rightarrow$ Reset36MIB II $\rightarrow$ Information36MIB II $\rightarrow$ Information36MIB II $\rightarrow$ IF Table38                                                                                                    | MENU BUTTONS                                                           | 17     |
| Configuration $\rightarrow$ Basic $\rightarrow$ Basic Information17Configuration $\rightarrow$ Basic $\rightarrow$ Basic Configure18Configuration $\rightarrow$ Basic $\rightarrow$ IP Configure19Configuration $\rightarrow$ Basic $\rightarrow$ Irap Receiver20Configuration $\rightarrow$ Basic $\rightarrow$ Port Trunk21Configuration $\rightarrow$ Basic $\rightarrow$ Port Mirror22Configuration $\rightarrow$ Basic $\rightarrow$ Port Mirror22Configuration $\rightarrow$ Basic $\rightarrow$ IGMP Control Table23Configuration $\rightarrow$ Basic $\rightarrow$ IGMP Query Information24Configuration $\rightarrow$ Basic $\rightarrow$ IGMP Query Information24Configuration $\rightarrow$ IF-MIB $\rightarrow$ General Table25Configuration $\rightarrow$ IF-MIB $\rightarrow$ If X Table27Configuration $\rightarrow$ IF-MIB $\rightarrow$ If Stack Table29Configuration $\rightarrow$ Entity $\rightarrow$ Physical Table30Configuration $\rightarrow$ Entity $\rightarrow$ Logical Table32Configuration $\rightarrow$ Entity $\rightarrow$ Logical Table35Configuration $\rightarrow$ Entity $\rightarrow$ Mapping33Configuration $\rightarrow$ Save Changes35Configuration $\rightarrow$ Reset36MIB II $\rightarrow$ Information36MIB II $\rightarrow$ Information36MIB II $\rightarrow$ IF Table38                                    | Configuration Menu Button                                              | 17     |
| Configuration $\rightarrow$ Basic $\rightarrow$ Basic Configure18Configuration $\rightarrow$ Basic $\rightarrow$ IP Configure19Configuration $\rightarrow$ Basic $\rightarrow$ Trap Receiver20Configuration $\rightarrow$ Basic $\rightarrow$ Port Trunk21Configuration $\rightarrow$ Basic $\rightarrow$ Port Mirror22Configuration $\rightarrow$ Basic $\rightarrow$ Port Mirror22Configuration $\rightarrow$ Basic $\rightarrow$ IGMP Control Table23Configuration $\rightarrow$ Basic $\rightarrow$ IGMP Query Information24Configuration $\rightarrow$ Basic $\rightarrow$ IGMP Query Information24Configuration $\rightarrow$ IF-MIB $\rightarrow$ General Table25Configuration $\rightarrow$ IF-MIB $\rightarrow$ If X Table27Configuration $\rightarrow$ IF-MIB $\rightarrow$ If Stack Table29Configuration $\rightarrow$ IF-MIB $\rightarrow$ If Stack Table30Configuration $\rightarrow$ Entity $\rightarrow$ Physical Table30Configuration $\rightarrow$ Entity $\rightarrow$ Logical Table32Configuration $\rightarrow$ Entity $\rightarrow$ Logical Table35Configuration $\rightarrow$ Entity $\rightarrow$ Mapping33Configuration $\rightarrow$ Save Changes35Configuration $\rightarrow$ Reset36MIB II $\rightarrow$ Information36MIB II $\rightarrow$ Information36MIB II $\rightarrow$ IF Table38                                      | $Configuration \rightarrow Basic \rightarrow Basic Information$        | 17     |
| Configuration $\rightarrow$ Basic $\rightarrow$ IP Configure19Configuration $\rightarrow$ Basic $\rightarrow$ Trap Receiver20Configuration $\rightarrow$ Basic $\rightarrow$ Port Trunk21Configuration $\rightarrow$ Basic $\rightarrow$ Port Mirror22Configuration $\rightarrow$ Basic $\rightarrow$ IGMP Control Table23Configuration $\rightarrow$ Basic $\rightarrow$ IGMP Query Information24Configuration $\rightarrow$ Basic $\rightarrow$ IGMP Query Information24Configuration $\rightarrow$ IF-MIB $\rightarrow$ General Table25Configuration $\rightarrow$ IF-MIB $\rightarrow$ IfX Table27Configuration $\rightarrow$ IF-MIB $\rightarrow$ IfStack Table29Configuration $\rightarrow$ IF-MIB $\rightarrow$ IfStack Table30Configuration $\rightarrow$ Entity $\rightarrow$ Physical Table30Configuration $\rightarrow$ Entity $\rightarrow$ Logical Table32Configuration $\rightarrow$ Entity $\rightarrow$ Logical Table33Configuration $\rightarrow$ Entity $\rightarrow$ Mapping33Configuration $\rightarrow$ Save Changes35Configuration $\rightarrow$ Reset36MIB II $\rightarrow$ Information36MIB II $\rightarrow$ Information36MIB II $\rightarrow$ IF Table38                                                                                                    | Configuration→Basic→Basic Configure                                    | 18     |
| Configuration $\rightarrow$ Basic $\rightarrow$ Trap Receiver20Configuration $\rightarrow$ Basic $\rightarrow$ Port Trunk.21Configuration $\rightarrow$ Basic $\rightarrow$ Port Mirror22Configuration $\rightarrow$ Basic $\rightarrow$ IGMP Control Table23Configuration $\rightarrow$ Basic $\rightarrow$ IGMP Query Information24Configuration $\rightarrow$ IF-MIB $\rightarrow$ General Table25Configuration $\rightarrow$ IF-MIB $\rightarrow$ If X Table27Configuration $\rightarrow$ IF-MIB $\rightarrow$ If Stack Table29Configuration $\rightarrow$ IF-MIB $\rightarrow$ If Stack Table29Configuration $\rightarrow$ Entity $\rightarrow$ Physical Table30Configuration $\rightarrow$ Entity $\rightarrow$ Logical Table32Configuration $\rightarrow$ Entity $\rightarrow$ Logical Table33Configuration $\rightarrow$ Entity $\rightarrow$ Mapping33Configuration $\rightarrow$ Save Changes35Configuration $\rightarrow$ Reset36MIB II $\rightarrow$ Information36MIB II $\rightarrow$ IF Table38                                                                                                    | Configuration → Basic → IP Configure                                   | 19     |
| Configuration $\Rightarrow$ Basic $\Rightarrow$ Port Trunk.21Configuration $\Rightarrow$ Basic $\Rightarrow$ Port Mirror.22Configuration $\Rightarrow$ Basic $\Rightarrow$ IGMP Control Table23Configuration $\Rightarrow$ Basic $\Rightarrow$ IGMP Query Information24Configuration $\Rightarrow$ IF-MIB $\Rightarrow$ General Table25Configuration $\Rightarrow$ IF-MIB $\Rightarrow$ If X Table27Configuration $\Rightarrow$ IF-MIB $\Rightarrow$ If Stack Table29Configuration $\Rightarrow$ IF-MIB $\Rightarrow$ If Stack Table29Configuration $\Rightarrow$ IF-MIB $\Rightarrow$ If Stack Table30Configuration $\Rightarrow$ Entity $\Rightarrow$ Physical Table30Configuration $\Rightarrow$ Entity $\Rightarrow$ Logical Table32Configuration $\Rightarrow$ Entity $\Rightarrow$ Logical Table33Configuration $\Rightarrow$ Entity $\Rightarrow$ Mapping33Configuration $\Rightarrow$ Entity $\Rightarrow$ Mapping33Configuration $\Rightarrow$ Basic $\Rightarrow$ Changes35Configuration $\Rightarrow$ Reset36MIB II $\Rightarrow$ Information36MIB II $\Rightarrow$ IF Table38                                                                                                    | Configuration → Basic → Trap Receiver                                  | 20     |
| Configuration $\Rightarrow$ Basic $\Rightarrow$ Port Mirror.22Configuration $\Rightarrow$ Basic $\Rightarrow$ IGMP Control Table.23Configuration $\Rightarrow$ Basic $\Rightarrow$ IGMP Query Information24Configuration $\Rightarrow$ IF-MIB $\Rightarrow$ General Table.25Configuration $\Rightarrow$ IF-MIB $\Rightarrow$ If X Table.27Configuration $\Rightarrow$ IF-MIB $\Rightarrow$ If Stack Table.29Configuration $\Rightarrow$ IF-MIB $\Rightarrow$ If Stack Table.29Configuration $\Rightarrow$ Entity $\Rightarrow$ Physical Table.30Configuration $\Rightarrow$ Entity $\Rightarrow$ Logical Table.32Configuration $\Rightarrow$ Entity $\Rightarrow$ Logical Table.33Configuration $\Rightarrow$ Entity $\Rightarrow$ Mapping.33Configuration $\Rightarrow$ Entity $\Rightarrow$ Mapping.35Configuration $\Rightarrow$ Save Changes35Configuration $\Rightarrow$ Reset.36MIB II $\Rightarrow$ Information.36MIB II $\Rightarrow$ IF Table.38                                                                                                    | $Configuration \rightarrow Basic \rightarrow Port Trunk$               | 21     |
| Configuration $\rightarrow$ Basic $\rightarrow$ IGMP Control Table.23Configuration $\rightarrow$ Basic $\rightarrow$ IGMP Query Information24Configuration $\rightarrow$ IF-MIB $\rightarrow$ General Table.25Configuration $\rightarrow$ IF-MIB $\rightarrow$ IfX Table.27Configuration $\rightarrow$ IF-MIB $\rightarrow$ IfStack Table.29Configuration $\rightarrow$ IF-MIB $\rightarrow$ IfStack Table.29Configuration $\rightarrow$ Entity $\rightarrow$ Physical Table.30Configuration $\rightarrow$ Entity $\rightarrow$ Logical Table.32Configuration $\rightarrow$ Entity $\rightarrow$ Logical Table.33Configuration $\rightarrow$ Entity $\rightarrow$ Mapping.33Configuration $\rightarrow$ Entity $\rightarrow$ Mapping.35Configuration $\rightarrow$ Save Changes35Configuration $\rightarrow$ Reset.36MIB II $\rightarrow$ Information.36MIB II $\rightarrow$ Information.36MIB II $\rightarrow$ IF Table.38                                                                                                    | Configuration $\rightarrow$ Basic $\rightarrow$ Port Mirror            | 22     |
| Configuration $\rightarrow$ Basic $\rightarrow$ IGMP Query Information24Configuration $\rightarrow$ IF-MIB $\rightarrow$ General Table25Configuration $\rightarrow$ IF-MIB $\rightarrow$ IfX Table27Configuration $\rightarrow$ IF-MIB $\rightarrow$ IfStack Table29Configuration $\rightarrow$ Entity $\rightarrow$ Physical Table30Configuration $\rightarrow$ Entity $\rightarrow$ Logical Table32Configuration $\rightarrow$ Entity $\rightarrow$ Logical Table32Configuration $\rightarrow$ Entity $\rightarrow$ Mapping33Configuration $\rightarrow$ Entity $\rightarrow$ Mapping33Configuration $\rightarrow$ Entity $\rightarrow$ Mapping35Configuration $\rightarrow$ Save Changes35Configuration $\rightarrow$ Reset36MIB II $\rightarrow$ Information36MIB II $\rightarrow$ IF Table38                                                                                                    | Configuration $\rightarrow$ Basic $\rightarrow$ IGMP Control Table     |        |
| Configuration $\rightarrow$ IF-MIB $\rightarrow$ General Table.25Configuration $\rightarrow$ IF-MIB $\rightarrow$ IfX Table.27Configuration $\rightarrow$ IF-MIB $\rightarrow$ IfStack Table.29Configuration $\rightarrow$ Entity $\rightarrow$ Physical Table.30Configuration $\rightarrow$ Entity $\rightarrow$ Logical Table.32Configuration $\rightarrow$ Entity $\rightarrow$ Logical Table.32Configuration $\rightarrow$ Entity $\rightarrow$ Mapping.33Configuration $\rightarrow$ Entity $\rightarrow$ Mapping.33Configuration $\rightarrow$ Entity $\rightarrow$ Mapping.35Configuration $\rightarrow$ Save Changes35Configuration $\rightarrow$ Reset.36MIBII Menu Button36MIB II $\rightarrow$ Information.36MIB II $\rightarrow$ Information.38                                                                                                    | Configuration $\rightarrow$ Basic $\rightarrow$ IGMP Query Information |        |
| Configuration $\rightarrow$ IF-MIB $\rightarrow$ IfX Table.27Configuration $\rightarrow$ IF-MIB $\rightarrow$ IfStack Table.29Configuration $\rightarrow$ Entity $\rightarrow$ Physical Table.30Configuration $\rightarrow$ Entity $\rightarrow$ Logical Table.32Configuration $\rightarrow$ Entity $\rightarrow$ Mapping.33Configuration $\rightarrow$ Entity $\rightarrow$ Mapping.33Configuration $\rightarrow$ Entity $\rightarrow$ Mapping.35Configuration $\rightarrow$ Save Changes35Configuration $\rightarrow$ Reset.36MIBII Menu Button36MIB II $\rightarrow$ Information.36MIB II $\rightarrow$ IF Table38                                                                                                    | Configuration $\rightarrow$ IF-MIB $\rightarrow$ General Table         |        |
| Configuration $\rightarrow$ IF-MIB $\rightarrow$ IfStack Table29Configuration $\rightarrow$ Entity $\rightarrow$ Physical Table30Configuration $\rightarrow$ Entity $\rightarrow$ Logical Table32Configuration $\rightarrow$ Entity $\rightarrow$ Mapping33Configuration $\rightarrow$ Entity $\rightarrow$ Mapping33Configuration $\rightarrow$ dot 3 Statistics35Configuration $\rightarrow$ Save Changes35Configuration $\rightarrow$ Reset36MIBII Menu Button36MIB II $\rightarrow$ Information36MIB II $\rightarrow$ IF Table38                                                                                                    | Configuration→IF-MIB→IfX Table                                         |        |
| Configuration $\rightarrow$ Entity $\rightarrow$ Physical Table30Configuration $\rightarrow$ Entity $\rightarrow$ Logical Table32Configuration $\rightarrow$ Entity $\rightarrow$ Mapping33Configuration $\rightarrow$ dot 3 Statistics35Configuration $\rightarrow$ Save Changes35Configuration $\rightarrow$ Reset36MIBII Menu Button36MIB II $\rightarrow$ Information36MIB II $\rightarrow$ IE Table38                                                                                                    | Configuration $\rightarrow$ IF-MIB $\rightarrow$ If Stack Table        |        |
| Configuration $\neq$ Entity $\Rightarrow$ Logical Table52Configuration $\Rightarrow$ Entity $\Rightarrow$ Mapping33Configuration $\Rightarrow$ dot 3 Statistics35Configuration $\Rightarrow$ Save Changes35Configuration $\Rightarrow$ Reset36MIBII Menu Button36MIB II $\Rightarrow$ IF Table38                                                                                                    | Configuration Pentity Physical Table                                   |        |
| Configuration $\rightarrow$ Entry $\rightarrow$ Mapping35Configuration $\rightarrow$ dot 3 Statistics35Configuration $\rightarrow$ Save Changes35Configuration $\rightarrow$ Reset36MIBII Menu Button36MIB II $\rightarrow$ IF Table38                                                                                                    | Configuration > Entity > Logical Table                                 |        |
| Configuration $\rightarrow$ Got 3 Statistics35Configuration $\rightarrow$ Save Changes35Configuration $\rightarrow$ Reset36MIBII Menu Button36MIB II $\rightarrow$ Information36MIB II $\rightarrow$ IF Table38                                                                                                    | Configuration > dot 2 Statistics                                       |        |
| Configuration → Save Changes       55         Configuration → Reset       36         MIBII Menu Button       36         MIB II → Information       36         MIB II → IF Table       38                                                                                                    | Configuration $\rightarrow$ Save Changes                               |        |
| $\begin{array}{c} \text{MIBII Menu Button} & 36\\ \text{MIB II} \rightarrow \text{Information} & 36\\ \text{MIB II} \rightarrow \text{IF Table} & 38\\ \end{array}$                                                                                                    | Configuration→Reset                                                    |        |
| $MIB II \rightarrow Information 36$ $MIB II \rightarrow IF Table 38$                                                                                                    | MIRII Manu Rutton                                                      | 36     |
| MIB II $\rightarrow$ IF Table 38                                                                                                    | MIB II→Information                                                     |        |
|                                                                                                    | MIB II $\rightarrow$ IF Table                                          |        |

| MIB II $\rightarrow$ IF Counters                                                        | 39 |
|-----------------------------------------------------------------------------------------|----|
| MIB II $\rightarrow$ IP Counters                                                        | 40 |
| MIB II $\rightarrow$ IP Routing                                                         | 41 |
| MIB II $\rightarrow$ IP Address Table                                                   | 42 |
| MIB II $\rightarrow$ ICMP Counters                                                      | 43 |
| MIB II $\rightarrow$ UDP Counters                                                       | 44 |
| MIB II $\rightarrow$ SNMP Counters                                                      | 45 |
| Bridge Menu Button                                                                      | 45 |
| Bridge $\rightarrow$ 802.1 d $\rightarrow$ Information                                  | 45 |
| Bridge $\rightarrow$ 802.1 d $\rightarrow$ Port Table                                   | 47 |
| Bridge→Spanning Tree→Information                                                        | 48 |
| Bridge→Spanning Tree→Port Table                                                         | 48 |
| Bridge $\rightarrow$ Transparent Bridge $\rightarrow$ Port Counters                     | 49 |
| VLAN Menu Button                                                                        | 51 |
| VLAN→802.1P→Basic Configure                                                             | 52 |
| VLAN→802.1P→Priority Information                                                        | 53 |
| VLAN→802.1P→GMRP                                                                        | 54 |
| VLAN→802.1P→GARP                                                                        | 55 |
| VLAN→802.1P→Port Capability                                                             | 56 |
| VLAN→802.1Q→802.1Q Bridge→Basic Configure                                               | 57 |
| VLAN $\rightarrow$ 802.1 $\rightarrow$ 802.1Q Bridge $\rightarrow$ Ports Information    | 58 |
| VLAN $\rightarrow$ 802.1Q $\rightarrow$ Forwarding/Filtering                            | 59 |
| VLAN→802.1Q→802.1Q VLAN                                                                 | 61 |
| VLAN→802.1Q→Unicast/Multicast Static Filtering                                          | 63 |
| RMON Menu Button                                                                        | 64 |
| RMON→Statistics                                                                         | 64 |
| RMON→History                                                                            | 66 |
| RMON→Alarm/Event                                                                        | 67 |
| Advanced Configuration Menu Button                                                      | 69 |
| Advanced Configuration→General                                                          | 69 |
| Advanced Configuration $\rightarrow$ Device Management $\rightarrow$ Device Information | 69 |
| Advanced Configuration→Device Management→Device Control                                 | 70 |
| Advanced Configuration→Bandwidth Management→IngrPortBwControl                           | 70 |
| Advanced Configuration→Bandwidth Management→Egress PortBwControl                        | 71 |
| Advanced Configuration→Port Management→Port Information Table                           | 72 |
| Advanced Configuration $\rightarrow$ Port Management $\rightarrow$ Port Control Table   | 73 |
| Advanced Configuration→ Cos Management                                                  | 74 |
| Advanced Configuration → Port Security Management                                       | 75 |
| Advanced Configuration→DiffServ Settings                                                | 76 |
| Help Menu Button                                                                        | 77 |
| About                                                                                   | 77 |
|                                                                                         | =0 |
| INDEA                                                                                   | 78 |

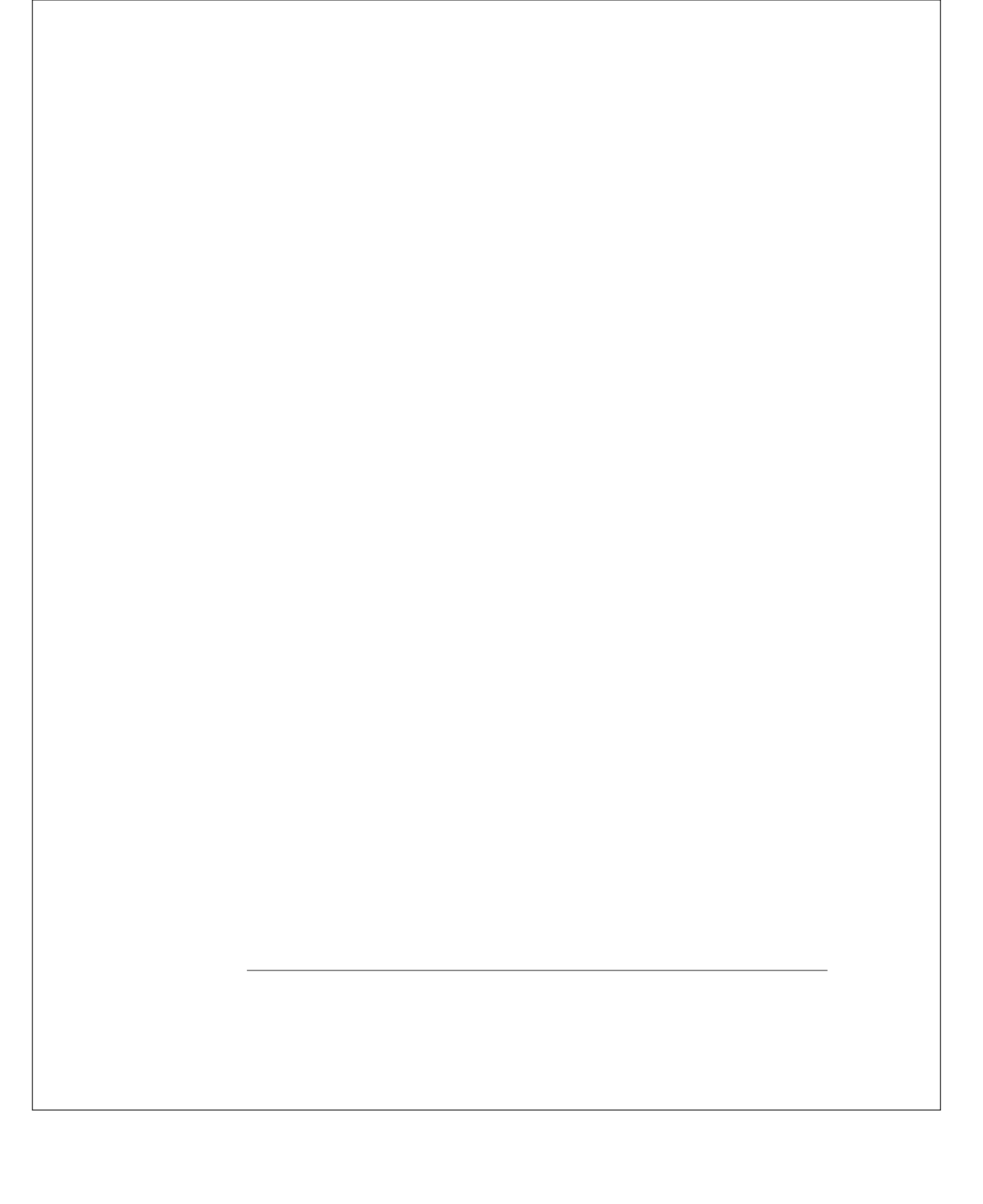

# DES-3226 Management

# User's Guide

# About this Guide

This User's Guide tells you how to use the D-View5.1 network management system to manage your DES-3226 Series intelligent Fast Ethernet switch, including how to install the management module for the switch, and how to use the module to control and monitor the switch. Additional information on installing your switch and configuring it for management can be found in the DES-3226 *User's Guide*.

2

About this Guide

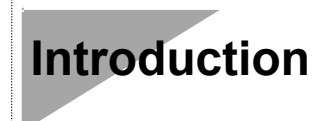

# **DES-3226 Series Intelligent Ethernet Switch**

This guide discusses how to manage the DES-3226 Series switch using the D-View5.1 network management system. The DES-3226 Series combines conventional Ethernet, Fast Ethernet, Gigabit Ethernet, and switching technologies into one package. This device features twenty-four 10/100 NWay switching ports, and supports an optional ultra high-speed 1000BASE-SX Gigabit Ethernet rear module.

Additional information about configuring the DES-3226 Ethernet switch may be found in the Ethernet switch's hardware *User's Guide*.

### Network Management

As networks grow larger, network management becomes more and more of a necessity. A large network requires a considerable amount of work to keep it running smoothly, including time and effort spent on user support, troubleshooting, network planning, and performance monitoring. The intent of a network management system (NMS) is to make it possible to monitor a widely spread-out network (possibly spanning many different sites) from a centralized location.

Network management works by placing a small degree of "intelligence" in the network elements (routers, switches, hubs, hosts, etc.) to be managed. This intelligence takes the form of an *agent* that is capable of collecting statistics and status information, as well as performing control operations that affect the operation of the network. The agent responds to commands and requests for information from the centralized network management system, allowing the health and performance of the network to be monitored and adjusted.

Introduction

A network protocol known as the Simple Network Management Protocol (SNMP) is generally used to communicate between network management stations and the devices they manage. SNMP was originally developed for controlling the devices that made up the infrastructure of the Internet, and has become the primary standard for network management. SNMP commonly runs "on top of" the TCP/IP Internet Protocol, though other transmission methods are possible.

Because a network management station can be used to manage a wide range of devices, network management software is generally divided into two different parts: a base *platform* consisting of software common to the management of all devices; and a set of *modules*, each of which can communicate with a narrow range of devices by way of their SNMP-based agents. If a new device type is added to the network, then a new module (compatible with the particular platform being used) needs to be added to facilitate its management.

This manual describes the module used on the D-View5.1 platform for controlling DES-3226 intelligent Gigabit Ethernet switches.

Introduction

# Installing the Management Module

This section describes the requirements and procedures for installing the DES-3226 Series management module on your network management system.

### Requirements

We recommend that your system meet the following requirements to be able to use the DES-3226 Series switch management module:

#### D-View

- An IBM PC AT or compatible computer with a 486DX2-66 or faster processor
- Microsoft Windows 95, 98, NT 4.0, 2000 or XP
- D-View SNMP Network Management Program, version 5.1
- ◆ 16 megabytes (32M preferred) of main memory (RAM)
- At least 10 megabytes of free hard disk space
- A Windows-compatible mouse or other pointing device
- An Ethernet network card with appropriate drivers
- ♦ A CD-ROM drive

Before installing the module, you need to have D-View5.1 installed on your system. Take note of the directory path where you installed it because you will need to enter the same path name when you install management modules.

Installing the Management Module

You will need to make sure that your switch is properly set up before you can use the management module:

- Ensure that the switch is either connected to the same network as the network management station, or that it is connected using the SLIP protocol using the RS-232C console port.
- Ensure that the switch's TCP/IP settings are set properly. If the switch is on the same local network, the network portion of the switch's IP address needs to be the same as that of the network management station. If they are on separate LANs, the TCP/IP gateway (router) field of both the switch and the router need to be set properly so that information can be routed properly between the switch and the management station.

For more information about these and other items, consult the DES-3226 hardware *User's Guide*.

# Installing the Module Software

Take the following steps to install the module on your network management system:

**D-View** 

- **1.** Exit D-View if you are running it.
- **2.** Insert the DES-3226 disk into your system's CD-ROM drive.
- 3. Under Windows 98, choose Run... from the Start menu on the taskbar. When the dialog box appears, type the pathname of the setup.exe program (D:\Setup).

Installing the Management Module

**4.** The installation program will start. You will see the following **Setup** prompt.

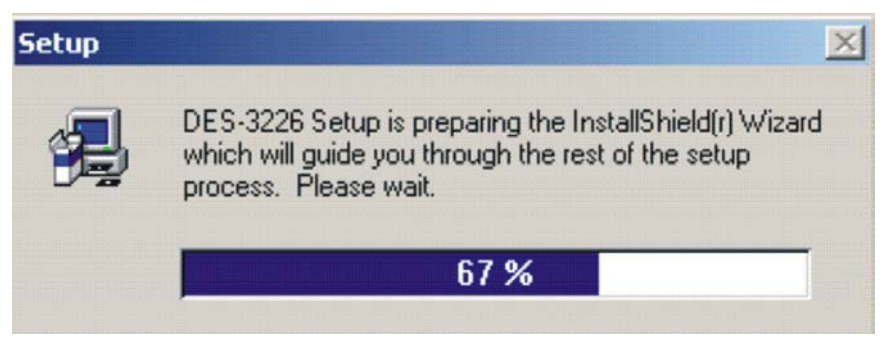

5. When the Welcome to the DES-3226 Setup program window opens, click Next.

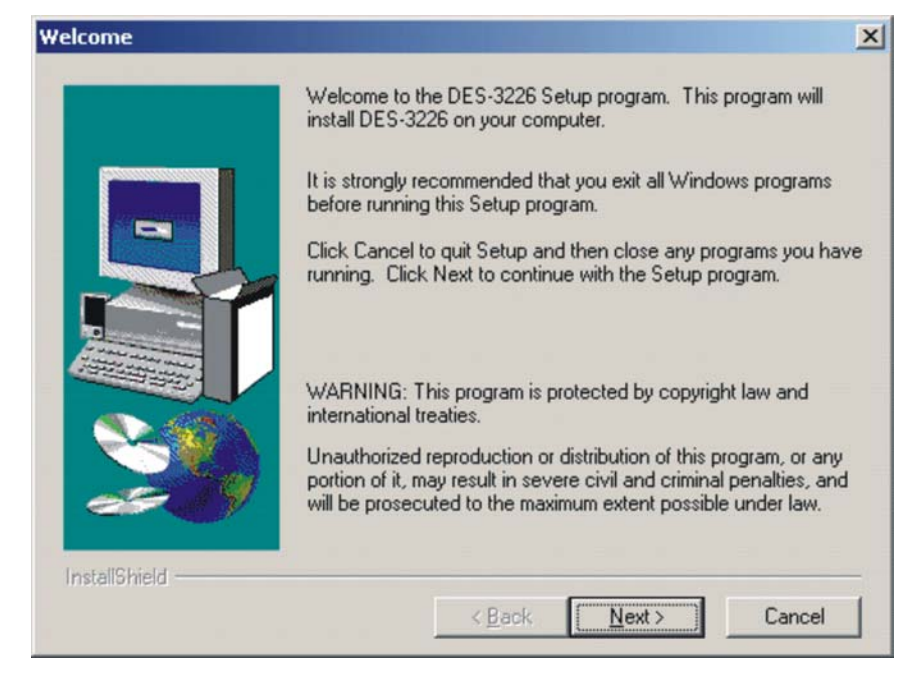

Installing the Management Module

6. When the User Information screen appears enter the relevant information and then click Next.

|               | Type your r<br>company yo | name below. You must also type the name of the<br>ou work for. |
|---------------|---------------------------|----------------------------------------------------------------|
|               | N <u>a</u> me:            | Shine May Hung                                                 |
|               | <u>C</u> ompany:          | Dlink                                                          |
| 20            |                           |                                                                |
| InstallShield |                           | < <u>B</u> ack <u>N</u> ext > Cancel                           |

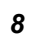

## Installing the Management Module

7. To install DES-3226 in the directory C:\...\D-Link\D-View\Modules\DES3226 click Next or click Browse to find an alternate location.

|               | Setup will install DES-3226 in the following directory.                            |
|---------------|------------------------------------------------------------------------------------|
|               | To install to this directory, click Next.                                          |
|               | To install to a different directory, click Browse and select another<br>directory. |
|               | You can choose not to install DES-3226 by clicking Cancel to exi<br>Setup.         |
| Ż             | Destination Directory<br>C:\\D-Link\D-View\Modules\DES3226 Browse                  |
| InstallShield | ( Back Nants Consel                                                                |

Installing the Management Module

8. Select folder name and click Next to continue the module installation.

| Select Program Folder |                                                                                                    | × |
|-----------------------|----------------------------------------------------------------------------------------------------|---|
|                       | Setup will add program icons to the Program Folder listed below.<br>You may type a new folder name, or select one from the existing<br>Folders list. Click Next to continue. |   |
|                       | DES3228                                                                                                    |   |
|                       | Existing Folders:                                                                                                    |   |
|                       | Accessories<br>Administrative Tools<br>CoreIDRAW 10<br>D-Link<br>Lotus Applications<br>Microsoft Office Tools                                                                |   |
| 000 4                 | Trend OfficeScan WinNT                                                                                                    | 1 |
|                       |                                                                                                    |   |
| InstallShield         |                                                                                                    | - |
|                       | < <u>B</u> ack <u>N</u> ext> Cancel                                                                                                    | 1 |

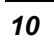

## Installing the Management Module

**9.** The current settings for copying files is listed. If you are satisfied with the settings click **Next**. If not click **Back** to change settings.

| Start Copying Files |                                                                                                    | ×                |
|---------------------|----------------------------------------------------------------------------------------------------|------------------|
|                     | Setup has enough information to start copying the program fi<br>If you want to review or change any settings, click Back. If y<br>are satisfied with the settings, click Next to begin copying file<br>Current Settings: | es.<br>Iou<br>s. |
|                     | Setup Type:<br>Complete<br>Target Folder<br>C:\Program Files\D-Link\D-View\Modules\DES3226<br>User Information<br>Name: Shine May Hung<br>Company: Dlink                                                                 | *                |
| InstallShield       | ✓ Back Next > Cancel                                                                                                    |                  |

Installing the Management Module

**10.** When your computer is finished, the **Setup Complete** window appears. Click **Finish**.

| Setup Complete |                                                                                                    |
|----------------|----------------------------------------------------------------------------------------------------|
|                | Setup has finished installing the application on your computer.<br>You may launch the application by selecting the icons installed. |
| InstallShield  | Click Finish to complete Setup.                                                                                                    |

The D-View network management system will now be ready to manage DES-3226 Series switches once a switch icon is added to the network map (see the next section for instructions).

12

Installing the Management Module

# DES-3226 Management

# Adding your DES-3226 Switch to the Map

Before you can manage individual DES-3226 Series Ethernet switches, you need to add them to your network map.

#### **D-View**

You can do this either by:

- Using D-View's Auto Discover capability to add all new SNMPmanageable devices to the map.
- Using the manual Discover Devices capability.

DES-3226 Management

To use the second method the following screen will appear when you click on **Discover** under the **System** drop-down menu. Enter the appropriate IP settings and Discover the device of choice.

| To IP Address 10 16                                     | 5 79 126   | Discover Schema |                    | 0                |
|---------------------------------------------------------|------------|-----------------|--------------------|------------------|
| SNMP Read         public           TimeOut         1000 | msec       | Search          | C Select Device    | Stop<br>Save & E |
| No.                                                     | IP Address |                 | System Description |                  |

DES-3226 Management

The DES-3226 switch icon should now be displayed on your network map as shown below:

| 🚯 D-View 5.1 - [ListViewForm-D-Link                 | ]                            |                             |              |               |               | _ 🗆 🗙        |
|-----------------------------------------------------|------------------------------|-----------------------------|--------------|---------------|---------------|--------------|
| 🚯 System <u>V</u> iew <u>E</u> dit MIBs <u>T</u> oo | ols <u>A</u> ccount <u>V</u> | <u>V</u> indow <u>H</u> elp |              |               |               | _ 8 ×        |
| 🚜 🎢 💾 쓪 🛼 🚺 Tool                                    | User Define                  |                             |              |               |               |              |
|                                                     | OTT                          | (in)                        |              |               |               |              |
|                                                     |                              | , <i>t</i>                  |              |               |               |              |
| 🖃 🥰 Root 📃 🔺                                        | DG-104                       | DGS-<br>                    | DG-104       | DHS-<br>3210  | DG-104        | DES-<br>3226 |
| Ethernet                                            |                              |                             |              |               |               |              |
| E Seperal                                           | 10.1.1.105                   | 10.1.1.155                  | 10.1.40.88   | 10.11.22.202  | 10.12.13.88   | 10.132.26.10 |
| E Cisco                                             |                              |                             |              |               |               |              |
| 🕀 🚥 📴 D-Link                                        | DGS-<br>3308                 | DES-<br>3226                | DES-<br>3226 | DES -<br>3326 | DES-<br>63.00 | DGS-<br>3308 |
|                                                     | 10151.00                     | 10 10 70 100                | 10.10.70.00  | 10.10.70.00   | 10.10.70.00   | 10.17.11.0   |
| + Microsoft                                         | 10.15.1.33                   | 10.16.79.126                | 10.16.79.26  | 10.16.79.36   | 10.15.79.53   | 10.17.11.3   |
| F                                                   | CAMP .                       | 1 DEC                       | DES          | C NIM D       | DEC.          | - 0          |
|                                                     |                              | 3226                        | 3326         |               | 8300          |              |
| 🗄 🖏 Interactive                                     | 10 17 11 76                  | 10 17 11 77                 | 10 17 11 82  | 10 17 11 86   | 10 17 11 88   | 10 20 6 22(  |
| som                                                 |                              | 10.111.11                   | 10.11.11.02  | 10.11.11.00   | 10.11.11.00   | -            |
|                                                     |                              |                             |              |               |               |              |
| Messages Turned                                     |                              |                             |              |               |               |              |
|                                                     |                              |                             |              |               |               |              |
|                                                     |                              |                             |              |               |               |              |
| <u> </u>                                            |                              |                             |              |               |               |              |
|                                                     |                              |                             |              |               |               |              |

# The Module Display

Double-clicking on the icon in the network map causes the module display to open. The module display is used to monitor and perform network management functions on the selected device. The module display for the DES-3226 appears as follows:

DES-3226 Management

| onfiguration MIB II | Bridge YLAN             | RMON Advanced Configur | artion Help     |                 |
|---------------------|-------------------------|------------------------|-----------------|-----------------|
| DES-3226            | <b>-</b> 1 <sup>3</sup> | 5 7 9 11 13            | 15 17 19 21 23- | Ethernet Switch |
| D-LINK              |                         | in Anal                |                 |                 |
| Diagnostics RS-23   |                         |                        |                 | 9 0             |
| Console             | 2 4                     | 8 10 12 14             | 16 18 20 22 24  |                 |

- Menu Buttons The Configuration, MIBII, Bridge, VLAN, RMON, Advanced Configuration, and Help buttons display their respective pull-down menus. The items listed in these menus are described later on in this manual.
- **Ports** Each of the ports on the switch are depicted on the panel. You can select individual ports to perform operations on them. Clicking on the gray area immediately surrounding the ports will deselect the port and select the switch as a whole.
- **Port Status Indicators** There are corresponding port status indicators for each of the ports on the switch. Each port indicator can be interpreted as follows:
  - ♦ **Link** Lights green when a port is connected to a powered-on Ethernet device.
  - ♦ Act Lights blink off briefly when information is transmitted or received on a port.
  - ♦ 100M Lights when a 100 Mbps connection is made on a port.
- Switch Status Indicators There are two switch status indicators. Each switch indicator can be interpreted as follows:
  - ♦ **Power** Lights green when device is powered on.
  - ♦ **Console** Lights when the console management program is in use.

### Selecting Ports

Many of the switch management functions can be applied to the switch itself, or to a particular port. You can select an individual port by clicking on the port

**DES-3226 Management** 

itself. You can select the switch itself by clicking in the gray area surrounding the ports, so that none of the ports are selected.

# Menu Buttons

The menu buttons on the module - **Configuration**, **MIBII**, **Bridge**, **VLAN**, **RMON**, **Advanced Configuration**, and **Help** – are used to access all the configuration settings, polling parameters and viewing tables used in management. The section below addresses the function and use of each item in the menu button's drop-down menus.

#### **Configuration Menu Button**

The **Configuration** menu contains options that allow you to get information about current settings, configure switch parameters, and setup the switch for monitoring.

#### Configuration →Basic →Basic Information

You may access this window by choosing **Basic** under the **Configuration** button and then by selecting **Basic Info**. It gives a list of the MIBs that are supported by the device, the version and type of the MIB. It indicates whether the console is currently in use.

DES-3226 Management

|       |                  |         |             | 11      |
|-------|------------------|---------|-------------|---------|
| Index | Descr            | Version | Туре        | Sample  |
| 1     | RFC1213-MIB      | 2       | standard    |         |
| 2     | RFC1215-MIB      | 2       | standard    |         |
| 3     | RFC1493-MIB      | 2       | standard    |         |
| 4     | RFC1757-MIB      | 2       | standard    | Hefresh |
| 5     | RFC2233-MIB      | 2       | standard    |         |
| 6     | RFC2358-MIB      | 2       | standard    |         |
| 7     | RFC2674-MIB      | 2       | standard    |         |
| 8     | RFC2737-MIB      | 2       | standard    |         |
| 9     | DLINK-AGENT-MIB  | 1       | p prietary  |         |
| 10    | DLINK-L2MGMT-MIB | 1       | proprietary |         |
| 11    | DHS3226-MIB      | 1       | proprietary |         |
|       |                  |         |             |         |
|       |                  |         |             |         |
|       |                  |         |             |         |
|       |                  |         |             |         |
|       |                  |         |             |         |

# Configuration →Basic →Basic Configure

A basic configuration entry contains information about downloading or uploading the boot file, log file and config file.

18

DES-3226 Management

| File Index   | File Dscr         | File Address | File Transfer Type | File  |         |
|--------------|-------------------|--------------|--------------------|-------|---------|
| 1            | boot file         | 10.43.10.1   | network-load       | £\prc | 2       |
| 2            | log file          | 10.43.10.1   | network-load       | (NUL  | 3       |
| 3            | config image file | 10.43.10.1   | network-load       | (NUL  | Sample  |
|              |                   |              |                    |       | Refresh |
| ▲ Software F | ile Address       |              |                    | ▶     |         |
| Software F   | ile Name          | 1            |                    |       |         |
| Load Type    | e upload          | 1            | ¥                  |       |         |
|              | Status            |              |                    |       |         |

# Configuration →Basic →IP Configure

Use this screen to manually set the IP Address, Subnet Mask and Default Gateway of the device.

DES-3226 Management

| aet IP From    | Manu | ıal | <b>_</b> |     | Befrech   |
|----------------|------|-----|----------|-----|-----------|
| P Address      | 10   | 16  | 79       | 126 | 116116311 |
| iubnet Mask    | 255  | 0   | 0        | 0   | Set       |
| efault Gateway | 0    | 0   | 0        | 0   |           |

# Configuration →Basic →Trap Receiver

This screen gives a list of trap managers to which SNMP traps will be sent.

20

DES-3226 Management

|                             | ITEI TUDICI IUI  | 16.79.126 |                       |
|-----------------------------|------------------|-----------|-----------------------|
| IP Address                  | Community String | Status    | 0<br>Sample           |
|                             |                  |           | Refresh<br>Add/Modify |
| P Address<br>Community Stri |                  |           |                       |

# Configuration →Basic →Port Trunk

The DES-3226 can support up to 6 trunk groups, each of which combines multiple ports into a single, logical, high-bandwidth data pipe.

To view or edit the Port Trunking Table, choose **Port Trunk** from the **Configuration** menu:

DES-3226 Management

| 🔊 Port        | : Trunk T | able :10.16.7  | 9.126       |                 |         |
|---------------|-----------|----------------|-------------|-----------------|---------|
| Index         | Name      | Master Port    | Port List   | Trunk State     |         |
| 1             | (NULL)    | 0              | 00000000    | Disabled        | 6       |
| 2             | (NULL)    | 0              | 00000000    | Disabled        | b       |
| 3             | (NULL)    | 0              | 00000000    | Disabled        | Sample  |
| 4             | (NULL)    | 0              | 00000000    | Disabled        |         |
| 5             | (NULL)    | 0              | 00000000    | Disabled        |         |
| 6             | (NULL)    | 0              | 00000000    | Disabled        | Refresh |
| Name<br>Maste | er Port   |                |             | Trunk Status    | Set     |
|               |           | 9 11 13 15     |             | 23<br>          |         |
| 2 4           | 6 8       | 10 12 14 16    | 18 20 22    | 24              |         |
| iet:Ok!.      | Request:  | Port Trunk Tab | le.Received | at 04:43:46 PM. | /       |

# Configuration →Basic →Port Mirror

A list of information provides an easy way to monitor traffic on any port. The user can bring a fancy network monitor attaching to any target mirror port and set the port to be monitored as the source mirror port. The user can set the source port, target port, and mirror direction.

DES-3226 Management

| Port Mirror     | Table:10.16.79.126   |         |
|-----------------|----------------------|---------|
| Source Port     | port 1               | Refresh |
| Target Port     | port 2               | Get     |
| Mirror Directio | n Ingress & Egress 💌 |         |
| Mirroring 9     | itatus               |         |

### Configuration →Basic →IGMP Control Table

The **IGMP Control Table** option allows you to set up the switch for handling multicast transmissions. You may access this window by choosing **Basic** under **Configuration** and then by selecting **IGMP Control Table**.

Internet Group Management Protocol (IGMP) allows multicasting on your network. When IP Multicast Filtering is enabled, the switch can intelligently forward (rather that broadcast) IGMP queries and reports sent between devices connected to the switch and an IGMP-enabled device hosting IGMP on your network.

The table controls the VLAN's IGMP function. Its scale depends on current VLAN state.

DES-3226 Management

| Vid        | Query Interval                              | Query Max Re           | sponse Time         | Robustness              | Timer | Querier V |             |
|------------|---------------------------------------------|------------------------|---------------------|-------------------------|-------|-----------|-------------|
| 1          | 125                                         | 10                     |                     | 2                       | 260   | v0Queriei | 1<br>Sample |
|            |                                             |                        |                     |                         |       |           | Sample      |
|            |                                             |                        |                     |                         |       |           | Refresh     |
|            |                                             |                        |                     |                         |       |           | Add         |
|            |                                             |                        |                     |                         |       |           | -           |
|            |                                             |                        |                     |                         |       |           |             |
|            |                                             |                        |                     |                         |       |           |             |
| •          |                                             |                        |                     |                         |       | •         |             |
| VL4<br>Mai | AN ID<br>Response Time<br>enier Version VOC | (1-25) 10<br>Juerier 💌 | Query In<br>Robustr | nterval ness Variable(1 | -255) |           |             |

# Configuration →Basic →IGMP Query Information

IGMP Host-Query packets are transmitted on this interface. The information is displayed in the table below.

DES-3226 Management

| 🛐 IG                                          | MP Query In | formation Table : | 10.16 <mark>_ 🗆 ×</mark>  |
|-----------------------------------------------|-------------|-------------------|---------------------------|
| Vid                                           | Query Count | Tx Query Count    | procession and the second |
| t<br>taratartartartartartartartartartartartar | 0           | 0                 | 1<br>Sample               |
|                                               |             |                   | Refresh                   |
|                                               |             |                   |                           |
|                                               |             |                   |                           |
| *****                                         |             |                   |                           |
| *****                                         |             |                   |                           |

### Configuration →IF-MIB →General Table

The following table gives a brief description of the IF MIB:

# IF-MIB (RFC 2233)

1. The ifGeneralInformationGroup. This group contains those objects applicable to all types of network interfaces,

DES-3226 Management

including bit-oriented interfaces.

- 2. The ifPacketGroup. This group contains those objects applicable to packet-oriented network interfaces.
- 3. The ifFixedLengthGroup. This group contains the objects applicable not only to character-oriented interfaces, such as RS-232, but also to those subnetwork technologies, such as cell-relay/ATM, which transmit data in fixed length transmission units. As well as the octet counters, there are also a few other counters (e.g., the error counters) which are useful for this type of interface, but are currently defined as being packet-oriented. To accommodate this, the definitions of these counters are generalized to apply to characteroriented interfaces and fixed-length-transmission interfaces. It should be noted that the octet counters in the if Table aggregate octet counts for unicast and non-unicast packets into single counter direction а octet per (received/transmitted). Thus, with the above definition of fixed-length-transmission interfaces, where such interfaces which support non-unicast packets, separate counts of unicast and multicast/broadcast transmissions can only be maintained in a media-specific MIB module.

The General Table tells when the IfTable was last changed and when the If Stack was last changed.

| ifGeneral Table : 10   | .16.79.126              | ×       |
|------------------------|-------------------------|---------|
| IF Table Last Change   | 0:00:10:24              | Befresh |
| IF Stack Last Change   | 0:00:10:24              |         |
| et:DISNMP : Ok! Reques | Receive at 11:20:41 AM. |         |

#### **DES-3226 Management**

### Configuration →IF-MIB →IfX Table

The **IfX Table** gives a list of interface entries. The number of entries is given by the value of the **IfNumber**. This table contains additional objects for the interface table.

**IfName** is the textual name of the interface. The value of this object should be the name of the interface as assigned by the local device and should be suitable for use in commands entered at the device's console. This might be a text name or a simple port number depending on the interface naming syntax of the device.

**IfInMulticastPkts** is the number of packets, delivered by this sub-layer to a higher (sub-) layer, which were addressed to a multicast address at this sub-layer.

**IfInBroadcastPkts** is the number of packets delivered by this sub-layer to a higher (sub-) layer, which were addressed to a broadcast address at this sub-layer.

**IfOutMulticastPkts** is the total number of packets that higher-level protocols requested be transmitted, and which were addressed to a multicast address at this sub-layer, including ones that were discarded or not sent.

**IfOutBroadcastPkts** is the total number of packets that higher-level protocols requested be transmitted, and which were addressed to a broadcast address at this sub-layer, including those that were discarded or not sent.

**IfHCInUcastPkts** is the number of packets, delivered by this sub-layer to a higher (sub-) layer, which were not addressed to a multicast or broadcast address at this sub-layer. This object is a 64-bit version of **ifINUcastPkts**.

**IfHCInMulticastPkts** is the number of packets, delivered by this sub-layer to a higher (sub-) layer, which were addressed to a multicast address at this sub-layer. For a MAC layer protocol, this includes both Group and Functional addresses. This object is a 64-bit version of **ifInMulticastPkts**.

DES-3226 Management

**IfHCInBroadcastPkts** is the number of packets, delivered by this sub-layer to a higher (sub-) layer, which were addressed to a broadcast address at this sub-layer. This object is a 64-bit version of **ifInBroadcastPkts**.

**IfHCOutOctets** is the total number of octets transmitted out of the interface, including framing characters. This object is a 64-bit version of **ifOutOctets**.

**IfHCOutUcastPkts** is the total number of packets that higher-level protocols requested be transmitted, and which were not addressed to a multicast or broadcast address at this sub-layer, including those that were discarded or not sent. This object is a 64-bit version of **ifOutUcastPkts**.

**IfHCOutMulticastPkts** is the total number of packets that higher-level protocols requested be transmitted, and which were addressed to a multicast address at this sub-layer, including those that were discarded or not sent. For a MAC layer protocol, this includes both Group and Functional addresses. This object is a 64-bit version of **ifOutMulticastPkts**.

**IfHCOutBroadcastPkts** is the total number of packets that higher-level protocols requested be transmitted, and which were addressed to a broadcast address at this sub-layer, including those that were discarded or not sent. This object is a 64-bit version of **ifOutBroadcastPkts**.

**IfLinkUpDownTrap** Enable indicates whether linkup/linkDown traps should be generated for this interface. By default, this object should have the value enabled (1) or interfaces which do not operate on 'top' of any other interface (as defined in the **ifStackTable**), and disabled(2) otherwise.

**IfHighSpeed** is an estimate of the interface's current bandwidth in units of 1,000,000 bits per second.

**IfPromiscuous Mode** is an object that has a value of false(2) if this interface only accepts packets/frames that are addressed to this station. This object has a value true(1) when the station accepts all packets/frames transmitted on the media.

**IfConnectorPresent** is an object that has the value 'true(1)' if the interface sublayer has a physical connector and the value 'false(2)' otherwise.

**DES-3226 Management** 

**IfAlias** is an 'alias' name for the interface as specified by a network manager, and provides a non-volatile 'handle' for the interface.

**IfCounterDiscontinuityTime**. The value of **sysUpTime** on the most recent occasion at which any one or more of this interface's counters suffered a discontinuity. The relevant counters are the specific instances associated with this interface of any Counter32 or Counter64 object contained in the **ifTable** or **ifXTable**.

| 1       Port 1       2387       72058       0       0         2       Port 2       0       0       0       0       0         3       Port 2       0       0       0       0       0         3       Port 2       0       0       0       0       0         4       Port 2       0       0       0       0       0         5       Port 3       0       0       0       0       0         6       Port 6       0       0       0       0       0         7       Port 7       0       0       0       0       0         8       Port 8       0       0       0       0       0         9       Port 9       0       0       0       0       0         10       Port 10       0       0       0       0       0         11       Port 11       0       0       0       0       0       0       0         12       Port 12       0       0       0       0       0       0       0       0       0         13       Port 14       0                                                                                                    | ifIndex | ifName    | ifInMulticastPkts | ifInBroadcastPkts | ifOutMulticastPkts | ifOutBroa |
|----------------------------------------------------------------------------------------------------|---------|-----------|-------------------|-------------------|--------------------|-----------|
| 2       Port 2       0       0       0       0         3       Port 3       0       0       0       0         4       Port 3       0       0       0       0         5       Port 5       0       0       0       0         6       Port 6       0       0       0       0         7       Port 7       0       0       0       0         8       Port 8       0       0       0       0         9       Port 9       0       0       0       0         10       Port 10       0       0       0       0         11       Port 10       0       0       0       0         11       Port 12       0       0       0       0         12       Port 12       0       0       0       0         13       Port 13       0       0       0       0         14       Port 14       0       0       0       0         15       Port 15       0       0       0       0         16       Port 18       0       0       0       0                                                                                                    | 1       | Port 1    | 2387              | 72058             | 0                  | 0         |
| 3       Port 3       0       0       0       0         4       Port 3       0       0       0       0         5       Port 5       0       0       0       0         6       Port 6       0       0       0       0         7       Port 6       0       0       0       0         8       Port 7       0       0       0       0         9       Port 9       0       0       0       0         9       Port 9       0       0       0       0         10       Port 10       0       0       0       0         11       Port 10       0       0       0       0         12       Port 12       0       0       0       0         13       Port 13       0       0       0       0         14       Port 14       0       0       0       0         15       Port 15       0       0       0       0         16       Port 18       0       0       0       0         17       Port 19       0       0       0       0                                                                                                    | 2       | Port 2    | 0                 | 0                 | 0                  | 0         |
| 4       Port 4       0       0       0       0         5       Port 5       0       0       0       0         6       Port 5       0       0       0       0         7       Port 6       0       0       0       0         7       Port 7       0       0       0       0         8       Port 8       0       0       0       0         9       Port 9       0       0       0       0         10       Port 10       0       0       0       0         11       Port 10       0       0       0       0         12       Port 12       0       0       0       0         13       Port 13       0       0       0       0         14       Port 15       0       0       0       0         15       Port 15       0       0       0       0         16       Port 16       0       0       0       0         17       Port 17       0       0       0       0         18       Port 19       0       0       0       0                                                                                                    | 3       | Port 3    | 0                 | 0                 | 0                  | 0         |
| 5       Port 5       0       0       0       0         6       Port 6       0       0       0       0         7       Port 7       0       0       0       0         8       Port 8       0       0       0       0         9       Port 9       0       0       0       0         10       Port 10       0       0       0       0         11       Port 12       0       0       0       0         12       Port 12       0       0       0       0         13       Port 13       0       0       0       0         14       Port 15       0       0       0       0         15       Port 15       0       0       0       0         16       Port 17       0       0       0       0         17       Port 17       0       0       0       0         18       Port 19       0       0       0       0         20       Port 20       0       0       0       0         21       Port 21       0       0       0       0 </td <td>4</td> <td>Port 4</td> <td>0</td> <td>0</td> <td>0</td> <td>0</td>                                                                                                    | 4       | Port 4    | 0                 | 0                 | 0                  | 0         |
| 6       Port 6       0       0       0       0         7       Port 7       0       0       0       0         8       Port 8       0       0       0       0         9       Port 9       0       0       0       0         10       Port 10       0       0       0       0         11       Port 10       0       0       0       0         12       Port 12       0       0       0       0         13       Port 13       0       0       0       0         14       Port 14       0       0       0       0         15       Port 15       0       0       0       0         16       Port 17       0       0       0       0         18       Port 18       0       0       0       0         20       Port 20       0       0       0       0         21       Port 21       0       0       0       0         22       Port 22       0       0       0       0                                                                                                    | 5       | Port 5    | 0                 | 0                 | 0                  | 0         |
| 7       Port 7       0       0       0       0         8       Port 8       0       0       0       0         9       Port 8       0       0       0       0         9       Port 9       0       0       0       0         10       Port 10       0       0       0       0         11       Port 10       0       0       0       0         12       Port 12       0       0       0       0         13       Port 13       0       0       0       0         14       Port 14       0       0       0       0         15       Port 15       0       0       0       0         16       Port 15       0       0       0       0         17       Port 17       0       0       0       0         18       Port 18       0       0       0       0         20       Port 20       0       0       0       0         21       Port 21       0       0       0       0                                                                                                    | 6       | Port 6    | 0                 | 0                 | 0                  | 0         |
| 8         Port 8         0         0         0         0         0         0         0         0         0         0         0         0         0         0         0         0         0         0         0         0         0         0         0         0         0         0         0         0         0         0         0         0         0         0         0         11         Port 10         0         0         0         0         0         0         11         Port 11         0         0         0         0         0         0         0         0         0         0         0         0         0         0         0         0         0         0         0         0         0         0         0         0         0         0         0         0         0         0         0         0         0         0         0         0         0         0         0         0         0         0         0         0         0         0         0         0         0         0         0         0         0         0         0         0         0         0         0                                                                                                    | 7       | Port 7    | 0                 | 0                 | 0                  | 0         |
| 9       Port 9       0       0       0       0         10       Port 10       0       0       0       0         11       Port 10       0       0       0       0         11       Port 10       0       0       0       0         11       Port 10       0       0       0       0         12       Port 12       0       0       0       0         13       Port 13       0       0       0       0         14       Port 15       0       0       0       0         15       Port 15       0       0       0       0         16       Port 15       0       0       0       0         17       Port 17       0       0       0       0         18       Port 18       0       0       0       0         20       Port 20       0       0       0       0         21       Port 21       0       0       0       0         22       Port 22       0       0       0       0                                                                                                    | 8       | Port 8    | 0                 | 0                 | 0                  | 0         |
| 10       Port 10       0       0       0       0         11       Port 11       0       0       0       0         12       Port 12       0       0       0       0         13       Port 13       0       0       0       0         14       Port 14       0       0       0       0         15       Port 15       0       0       0       0         16       Port 15       0       0       0       0         17       Port 17       0       0       0       0         18       Port 19       0       0       0       0         20       Port 20       0       0       0       0         21       Port 21       0       0       0       0         22       Port 22       0       0       0       0                                                                                                    | 9       | Port 9    | 0                 | 0                 | 0                  | 0         |
| 11       Port 11       0       0       0       0         12       Port 12       0       0       0       0         13       Port 13       0       0       0       0         14       Port 13       0       0       0       0         14       Port 13       0       0       0       0         15       Port 15       0       0       0       0         16       Port 16       0       0       0       0         17       Port 17       0       0       0       0         18       Port 18       0       0       0       0         20       Port 20       0       0       0       0         21       Port 21       0       0       0       0         22       Port 22       0       0       0       0                                                                                                    | 10      | Port 10   | 0                 | 0                 | 0                  | 0         |
| 12       Port 12       0       0       0       0         13       Port 13       0       0       0       0         14       Port 13       0       0       0       0         14       Port 14       0       0       0       0         15       Port 15       0       0       0       0         16       Port 16       0       0       0       0         17       Port 17       0       0       0       0         18       Port 18       0       0       0       0         19       Port 19       0       0       0       0         20       Port 20       0       0       0       0         21       Port 21       0       0       0       0         22       Port 22       0       0       0       0                                                                                                    | 11      | Port 11   | 0                 | 0                 | 0                  | 0         |
| 13       Port 13       0       0       0       0         14       Port 14       0       0       0       0         15       Port 15       0       0       0       0         16       Port 16       0       0       0       0         17       Port 16       0       0       0       0         18       Port 17       0       0       0       0         19       Port 19       0       0       0       0         20       Port 20       0       0       0       0         21       Port 21       0       0       0       0         4                                                                                                    | 12      | Port 12   | 0                 | 0                 | 0                  | 0         |
| 14       Port 14       0       0       0       0         15       Port 15       0       0       0       0         16       Port 15       0       0       0       0         17       Port 16       0       0       0       0         17       Port 17       0       0       0       0         18       Port 18       0       0       0       0         19       Port 19       0       0       0       0         20       Port 20       0       0       0       0         21       Port 21       0       0       0       0         4                                                                                                    | 13      | Port 13   | 0                 | 0                 | 0                  | 0         |
| 15       Port 15       0       0       0       0         16       Port 16       0       0       0       0         17       Port 17       0       0       0       0         18       Port 18       0       0       0       0         19       Port 19       0       0       0       0         20       Port 20       0       0       0       0         21       Port 21       0       0       0       0         4       Image: Constraint of the second second | 14      | Port 14   | 0                 | 0                 | 0                  | 0         |
| 16       Port 16       0       0       0       0         17       Port 17       0       0       0       0         18       Port 18       0       0       0       0         19       Port 19       0       0       0       0         20       Port 20       0       0       0       0         21       Port 21       0       0       0       0         22       Port 22       0       0       0       0                                                                                                    | 15      | Port 15   | 0                 | 0                 | 0                  | 0         |
| 17       Port 17       0       0       0       0       0         18       Port 18       0       0       0       0       0         19       Port 19       0       0       0       0       0         20       Port 20       0       0       0       0       0         21       Port 21       0       0       0       0       0         22       Port 22       0       0       0       0       0                                                                                                    | 16      | Port 16   | 0                 | 0                 | 0                  | 0         |
| 18       Port 18       0       0       0       0         19       Port 19       0       0       0       0         20       Port 20       0       0       0       0         21       Port 21       0       0       0       0         22       Port 22       0       0       0       0                                                                                                    | 17      | Port 17   | 0                 | 0                 | 0                  | 0 -       |
| 19 Port 19 0 0 0 0<br>20 Port 20 0 0 0 0<br>21 Port 21 0 0 0 0 0<br>22 Port 22 0 0 0 0 0 0<br>↓ ↓ ↓ ↓ ↓ ↓ ↓ ↓ ↓ ↓ ↓ ↓ ↓ ↓ ↓ ↓ ↓ ↓ ↓                                                                                                     | 18      | Port 18   | 0                 | 0                 | 0                  | 0         |
| 20 Port 20 0 0 0 0 0<br>21 Port 21 0 0 0 0 0<br>22 Port 22 0 0 0 0 0 0<br>◀                                                                                                    | 19      | Port 19   | 0                 | 0                 | 0                  | 0         |
| 21 Port 21 0 0 0 0<br>22 Port 22 0 0 0 0                                                                                                    | 20      | Port 20   | 0                 | 0                 | 0                  | 0         |
| 22 Port 22 0 0 0 0                                                                                                    | 21      | Port 21   | 0                 | 0                 | 0                  | 0         |
|                                                                                                    | 22      | Port 22   | n,                | n                 | n                  | 0         |
|                                                                                                    | •       |           |                   |                   |                    |           |
|                                                                                                    | Linkuj  | p/LinkDov | wn Trap           | -                 | Allas              |           |
| LinkUp/LinkDown Trap Alias                                                                                                    |         |           |                   |                   |                    |           |
| LinkUp/LinkDown Trap Alias                                                                                                    | F Pr    | omiscuous | Mode              |                   |                    |           |

### Configuration →IF-MIB →IfStack Table

The **IfStack Table** contains information on the relationships between the multiple sub-layers of network interfaces. In particular, it contains information

DES-3226 Management

on which sub-layers run 'on top of' which other sub-layers, where each sub-layer corresponds to a conceptual row in the ifTable.

| ifStackHigherLayer | ifStackLowerLayer | ifStackStatus | <b></b> |                   |
|--------------------|-------------------|---------------|---------|-------------------|
| 0                  | 196609            | active        |         |                   |
| 1                  | 0                 | active        |         |                   |
| 2                  | 0                 | active        |         |                   |
| 3                  | 0                 | active        |         | -                 |
| 4                  | 0                 | active        |         | Refresh           |
| 5                  | 0                 | active        |         | Annonitementement |
| 6                  | 0                 | active        |         |                   |
| 7                  | 0                 | active        |         |                   |
| 8                  | 0                 | active        |         |                   |
| 9                  | 0                 | active        |         |                   |
| 10                 | 0                 | active        |         |                   |
| 11                 | 0                 | active        |         |                   |
| 12                 | 0                 | active        |         |                   |
| 13                 | 0                 | active        |         |                   |
| 14                 | 0                 | active        |         |                   |
| 15                 | 0                 | active        |         |                   |
| 16                 | 0                 | active        |         |                   |
| 17                 | 0                 | active        |         |                   |
| 18                 | 0                 | active        |         |                   |
| 19                 | 0                 | active        |         |                   |
| 20                 | 0                 | active        |         |                   |
| 21                 | 0                 | active        | •       |                   |

## Configuration →Entity →Physical Table

The following table gives information about the Entity MIB:

| Entity MIB (RFC 2737)                                                                                                    |   |
|----------------------------------------------------------------------------------------------------|---|
| <ul> <li>Logical Entity         A managed system contains one or more logical<br/>entities, each represented by at most one instantiation<br/>of each of a particular set of MIB objects. A set of<br/>management functions is associated with each logical<br/>entity. Examples of logical entities include routers,<br/>bridges, print-servers, etc.     </li> </ul> |   |
|                                                                                                    | - |

30

DES-3226 Management

- Physical Entity A "physical entity" or "physical component" represents an identifiable physical resource within a managed system. Zero or more logical entities may utilize a physical resource at any given time. It is an implementation-specific manner as to which physical components are represented by an agent in the EntPhysicalTable. Typically, physical resources (e.g., communications ports, back planes, sensors, daughter-cards, power supplies, the overall chassis) which can be managed via Functions associated with one or more logical entities are included in the MIB. - Containment Tree Each physical component may be modeled as 'contained' within another physical component. A "containment-tree" is the conceptual sequence of entPhysicalIndex values which uniquely specifies the exact physical location of a physical component within the managed system. It is generated by 'following and recording' each 'entPhysicalContainedIn' instance 'up the tree towards the root', until a value of zero indicating no further containment is found.

The Entity Physical Table can be accessed by choosing Entity under Configuration and then Physical Table. This table contains one row per physical entity. There is always at least one row for an 'overall' physical entity.

DES-3226 Management

| entPhysicalIndex | entPhysicalDescr                 | entPhysicalVendorType       |            |
|------------------|----------------------------------|-----------------------------|------------|
| 1                | D-LINK DES-3226 device           | 1.3.6.1.4.1.171.10.36.1.3.1 | 07         |
| 2                | D-LINK Base Module[DES-3226]     | 1.3.6.1.4.1.171.10.36.1.4.1 | 21         |
| 3                | D-LINK Slot 1                    | 1.3.6.1.4.1.171.10.36.1.6.1 | Sample     |
| 4                | D-LINK UTP-10/100M Nway port 1   | 1.3.6.1.4.1.171.10.36.1.5.1 |            |
| 5                | D-LINK UTP-10/100M Nway port 2   | 1.3.6.1.4.1.171.10.36.1.5.1 |            |
| 6                | D-LINK UTP-10/100M Nway port 3   | 1.3.6.1.4.1.171.10.36.1.5.1 | [          |
| 7                | D-LINK UTP-10/100M Nway port 4   | 1.3.6.1.4.1.171.10.36.1.5.1 | Refresh    |
| 8                | D-LINK UTP-10/100M Nway port 5   | 1.3.6.1.4.1.171.10.36.1.5.1 |            |
| 9                | D-LINK UTP-10/100M Nway port 6   | 1.3.6.1.4.1.171.10.36.1.5.1 | <b>C</b> . |
| 10               | D-LINK UTP-10/100M Nway port 7   | 1.3.6.1.4.1.171.10.36.1.5.1 | Set        |
| 11               | D-LINK UTP-10/100M Nway port 8   | 1.3.6.1.4.1.171.10.36.1.5.1 |            |
| 12               | D-LINK UTP-10/100M Nway port 9   | 1.3.6.1.4.1.171.10.36.1.5.1 |            |
| 13               | D-LINK UTP-10/100M Nway port 10  | 1.3.6.1.4.1.171.10.36.1.5.1 |            |
| 14               | D-LINK UTP-10/100M Nway port 11  | 1.3.6.1.4.1.171.10.36.1.5.1 |            |
| 15               | D-LINK UTP-10/100M Nway port 12  | 1.3.6.1.4.1.171.10.36.1.5.1 |            |
| 16               | D-LINK UTP-10/100M Nway port 13  | 1.3.6.1.4.1.171.10.36.1.5.1 |            |
| 17               | D-LINK UTP-10/100M Nway port 14  | 1.3.6.1.4.1.171.10.36.1.5.1 |            |
| 19               | D LINK HTD 10/100M Number out 15 | 1 2 6 1 4 1 171 10 26 1 6 1 |            |
| •                |                                  |                             |            |
|                  |                                  |                             |            |
| Serial Number    | Alias                            | Asset ID                    |            |

# Configuration →Entity →Logical Table

The Entity Logical Table can be accessed by choosing Entity under the Configuration menu tab and then by choosing Logical Table. This table contains one row per logical entity. For agents which implement more than one naming scope, at least one entry must exist.

DES-3226 Management
| entLogicalIndex | entLogicalDescr            | entLogicalType | entLogicalCommunity |                       |
|-----------------|----------------------------|----------------|---------------------|-----------------------|
| 1               | D-LINK Bridge Ver.4.00.081 | 1.3.6.1.2.1.17 | (NULL)              | 1<br>Sample<br>Refres |
|                 |                            |                |                     |                       |
| (               |                            |                | F                   |                       |

## Configuration →Entity →Mapping

The **Entity Mapping** table contains zero or more rows of logical entity to physical equipment associations. For each logical entity known by this agent, there are zero or more mappings to the physical resources which are used to realize that logical entity.

DES-3226 Management

| .PMappingTable  | AliasMappingTable Phy                 | sicalContainsTable |     |
|-----------------|---------------------------------------|--------------------|-----|
| entLogicalIndex | entLPPhysicalIndex                    | 1                  | 1   |
|                 | 1                                     | Sample             |     |
|                 |                                       |                    |     |
|                 |                                       | Befrei             | •h  |
|                 |                                       |                    | 511 |
|                 | · · · · · · · · · · · · · · · · · · · |                    |     |
|                 |                                       |                    |     |
|                 |                                       |                    |     |
|                 |                                       |                    |     |
|                 |                                       |                    |     |
|                 |                                       |                    |     |
|                 |                                       |                    |     |
|                 |                                       |                    |     |

34

## Configuration →dot 3 Statistics

| dot3StatsIndex | dot3StatsAlignmentErrors | dot3StatsFCSErrors | dot3StatsSingleCol A |       |
|----------------|--------------------------|--------------------|----------------------|-------|
| 1              | 0                        | 0                  | 0                    | 0.4   |
| 2              | 0                        | 0                  | 0                    | 24    |
| 3              | 0                        | 0                  | 0                    | Samp  |
| 4              | 0                        | 0                  | 0                    |       |
| 5              | 0                        | 0                  | 0                    |       |
| 6              | 0                        | 0                  | 0                    | ····· |
| 7              | 0                        | 0                  | 0                    | Ref   |
| 8              | 0                        | 0                  | 0                    | -     |
| 9              | 0                        | 0                  | 0                    |       |
| 10             | 0                        | 0                  | 0                    |       |
| 11             | 0                        | 0                  | 0                    |       |
| 12             | 0                        | 0                  | 0                    |       |
| 13             | 0                        | 0                  | 0                    |       |
| 14             | 0                        | 0                  | 0                    |       |
| 15             | 0                        | 0                  | 0                    |       |
| 16             | 0                        | 0                  | 0                    |       |
| 17             | 0                        | 0                  | 0                    |       |
| 18             | 0                        | 0                  | 0                    |       |
| 19             | 0                        | 0                  | 0                    |       |
| 20             | 0                        | 0                  | 0                    |       |
| 21             | n .                      | n                  | 0                    |       |

## Configuration → Save Changes

To save the changes made to the settings above choose **Save Changes** under the **Configuration** button. A screen asking you, "Are you sure?" will pop up. Click **OK** to put changes into effect or click **Cancel**.

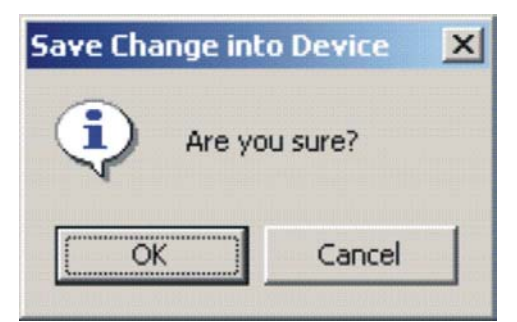

DES-3226 Management

### Configuration →Reset

To reset the device click on **Reset** under the **Configuration**. You will be prompted, "Are you sure?" Click **OK** to reset the device. Otherwise click **Cancel**.

| Resetting Device | 2       | × |
|------------------|---------|---|
| Are yo           | u sure? |   |
| OK               | Cancel  |   |

### **MIBII Menu Button**

MIB II pop-up menus are accessed as drop-down menus and can be viewed alone. You can also have multiple windows opened simultaneously.

### MIB II →Information

Use the MIB II Information window to view and write basic device SNMP information.

Enter the following:

- System Contact,
- System Name
- System Location

Type in the new text and click on Set to make these change effective.

DES-3226 Management

| System Description | D-Link DES-3226 Ethernet Switch |         |
|--------------------|---------------------------------|---------|
| System OID         | 1.3.6.1.4.1.171.10.36.1.11      | Refresh |
| System Up Time     | 1 day 3:44:44.75                | Set     |
| System Contact     |                                 |         |
| System Name        |                                 |         |
| System Location    |                                 |         |
| System Service     | 3                               |         |

The remaining menus under MIB II are the following read-only table and counter windows (examples pictured below):

- IF Table
- IF Counters
- IP Counters
- IP Routing
- IP Address Table
- ICMP Counters
- UDP Counters
- SNMP Counters

Read-only menus can be refreshed, reset and paused; you may adjust the poll interval for the counters. Examples are provided below.

DES-3226 Management

## MIB II → IF Table

| Index | Descr               | Туре | Mtu  | Speed     | PhysAddress  | AdminStatus | Ope - |
|-------|---------------------|------|------|-----------|--------------|-------------|-------|
|       | RMON Unit 1 Port 1  | 62   | 1500 | 100000000 | 008010275616 | up          | up    |
| 2     | RMON Unit 1 Port 2  | 62   | 1500 | 100000000 | 008010275616 | up          | up    |
| 3     | RMON Unit 1 Port 3  | 62   | 1500 | 0         | 008010275616 | up          | dow   |
| 1     | RMON Unit 1 Port 4  | 62   | 1500 | 0         | 008010275616 | up          | dow   |
| i     | RMON Unit 1 Port 5  | 62   | 1500 | 0         | 008010275616 | up          | dow   |
| ;     | RMON Unit 1 Port 6  | 62   | 1500 | 0         | 008010275616 | up          | dow   |
| 7     | RMON Unit 1 Port 7  | 62   | 1500 | 0         | 008010275616 | up          | dow   |
| 3     | RMON Unit 1 Port 8  | 62   | 1500 | 0         | 008010275616 | up          | dow   |
| )     | RMON Unit 1 Port 9  | 62   | 1500 | 0         | 008010275616 | up          | dow   |
| 10    | RMON Unit 1 Port 10 | 62   | 1500 | 0         | 008010275616 | up          | dow   |
| 11    | RMON Unit 1 Port 11 | 62   | 1500 | 0         | 008010275616 | up          | dow   |
| 12    | RMON Unit 1 Port 12 | 62   | 1500 | 0         | 008010275616 | up          | dow   |
| 13    | RMON Unit 1 Port 13 | 62   | 1500 | 0         | 008010275616 | up          | dow   |
| 14    | RMON Unit 1 Port 14 | 62   | 1500 | 0         | 008010275616 | up          | dow   |
| 15    | RMON Unit 1 Port 15 | 62   | 1500 | 0         | 008010275616 | up          | dow   |
| 16    | RMON Unit 1 Port 16 | 62   | 1500 | 0         | 008010275616 | up          | dow   |
| 17    | RMON Unit 1 Port 17 | 62   | 1500 | 0         | 008010275616 | up          | dow   |
| 18    | RMON Unit 1 Port 18 | 62   | 1500 | 0         | 008010275616 | up          | dow   |
| 19    | RMON Unit 1 Port 19 | 62   | 1500 | 0         | 008010275616 | up          | dow   |
| 20    | RMON Unit 1 Port 20 | 62   | 1500 | 0         | 008010275616 | up          | dow   |
| 21    | RMON Unit 1 Port 21 | 62   | 1500 | 0         | 008010275616 | up          | dow   |
| 22    | RMON Unit 1 Port 22 | 62   | 1500 | 0         | 008010275616 | up          | dow   |
| 23    | RMON Unit 1 Port 23 | 62   | 1500 | 0         | 008010275616 | up          | dow   |
| 24    | RMON Unit 1 Port 24 | 62   | 1500 | 0         | 008010275616 | up          | dow   |

DES-3226 Management

## MIB II → IF Counters

| Index    | Descript | ion        |               |                  |       |             | · · · ·      |
|----------|----------|------------|---------------|------------------|-------|-------------|--------------|
| 1        | BMONI    | Init 1     |               |                  |       |             | System Time  |
| 2        | BMON I   | Joit 1     |               |                  |       |             | 3:50:31 PM   |
| 3        | BMON I   | Joit 1     |               |                  |       |             | -            |
| 4        | BMON I   | Init 1     |               |                  |       |             | Refresh      |
| 5        | RMON L   | Jnit 1     |               |                  |       |             | Louise       |
| 6        | BMON L   | Jnit 1     |               |                  |       |             |              |
| 7        | RMON L   | Jnit 1     |               |                  |       |             |              |
| 8        | RMONI    | Init 1     |               |                  |       | <u> </u>    |              |
| Inde     | × 1      |            | Description F | RMON Unit 1 Port | 1     |             |              |
| Name     |          | Value      | Delta         | Rate             | Peak  | Peak Occure | Poll Interva |
| InOctet  | s        | 1038178974 | 9450          | 9450             | 13220 | 3:50:28 PM  | 1 👻          |
| InUcast  | Pkts     | 1940989    | 20            | 20               | 20    | 3:50:28 PM  |              |
| InNUca   | stPkts   | 7242315    | 60            | 60               | 104   | 3:50:28 PM  |              |
| InDisca  | rds      | 41565      | 0             | 0                | 0     | 3:50:27 PM  | Reset        |
| InErrors |          | 0          | 0             | 0                | 0     | 3:50:27 PM  |              |
| InUnkn   | ownPro   | 0          | 0             | 0                | 0     | 3:50:27 PM  | Start        |
| OutOcte  | ets      | 177097260  | 2223          | 2223             | 2287  | 3:50:28 PM  | -            |
| OutUca   | stPkts   | 1561165    | 17            | 17               | 18    | 3:50:28 PM  | Pause        |
| OutNU    | astPkts  | 398        | 0             | 0                | 0     | 3:50:27 PM  |              |
| OutDisc  | ards     | 0          | 0             | 0                | 0     | 3:50:27 PM  |              |
| OutErro  | 15       | 0          | 0             | 0                | 0     | 3:50:27 PM  |              |
|          |          |            |               |                  |       |             |              |
|          |          |            |               |                  |       |             |              |
|          |          |            |               |                  |       |             |              |
|          |          |            |               |                  |       |             |              |
|          |          |            |               |                  |       |             |              |
|          |          |            |               |                  |       |             |              |
|          |          |            |               |                  |       |             |              |
|          |          |            |               |                  |       |             |              |
|          |          |            |               |                  |       |             |              |

DES-3226 Management

## MIB II → IP Counters

| Name              | Value   | Delta | Rate | Peak | Peak Occured at | Custom Tim    |
|-------------------|---------|-------|------|------|-----------------|---------------|
| pInReceives       | 2492547 | 25    | 25   | 27   | 3:52:44 PM      | System Tim    |
| pInHdrErrors      | 463     | 0     | 0    | 0    | 3:52:43 PM      | 13.32.40 PM   |
| pInAddrErrors     | 0       | 0     | 0    | 0    | 3:52:43 PM      |               |
| pForwDatagrams    | 0       | 0     | 0    | 0    | 3:52:43 PM      | 1 -           |
| pInUnknownProtols | 0       | 0     | 0    | 0    | 3:52:43 PM      | Dell Internet |
| pInDiscards       | 208302  | 0     | 0    | 0    | 3:52:43 PM      | Poll Interva  |
| pInDelivers       | 2283782 | 25    | 25   | 27   | 3:52:44 PM      |               |
| pOutRequests      | 1558483 | 16    | 16   | 17   | 3:52:44 PM      | Devet         |
| pOutDiscards      | 0       | 0     | 0    | 0    | 3:52:43 PM      | Heset         |
| pOutNoRoutes      | 27      | 0     | 0    | 0    | 3:52:43 PM      |               |
|                   |         |       |      |      |                 | Start         |
|                   |         |       |      |      |                 | Pause         |
|                   |         |       |      |      |                 | -             |
|                   |         |       |      |      |                 |               |
|                   |         |       |      |      |                 |               |
|                   |         |       |      |      |                 |               |
|                   |         |       |      |      |                 |               |
|                   |         |       |      |      |                 |               |
|                   |         |       |      |      |                 |               |
|                   |         |       |      |      |                 |               |
|                   |         |       |      |      |                 |               |
|                   |         |       | -    |      |                 |               |
|                   |         |       |      |      |                 |               |

40

## MIB II → IP Routing

| ipRouteDest | ipRoutelfIndex | ipRouteMetric1 | ipRouteMetric2 | ipRouteMetric3 | ipF |         |
|-------------|----------------|----------------|----------------|----------------|-----|---------|
| 10.0.0.0    | 196609         | 1              | -1             | -1             | -1  |         |
|             |                |                |                |                |     | Refresh |
|             |                |                |                |                |     |         |
|             |                |                |                |                |     |         |
|             |                |                |                |                |     |         |
|             |                |                |                |                |     |         |
|             |                |                |                |                | •   |         |

DES-3226 Management

## MIB II → IP Address Table

| ipAdEntAddr  | ipAdEntIfIndex | ipAdEntNetMask | ipAdEntBcastAddr | ipAdEntReasmM |         |
|--------------|----------------|----------------|------------------|---------------|---------|
| 10.16.79.126 | 196609         | 255.0.0.0      | 1                | 65535         |         |
|              |                |                |                  |               | _       |
|              |                |                |                  |               | Refresh |
|              |                |                |                  |               |         |
|              |                |                |                  |               |         |
|              |                |                |                  |               |         |
|              |                |                |                  |               |         |
|              |                |                |                  |               |         |
|              |                |                |                  |               |         |
|              |                |                |                  |               |         |
|              |                |                |                  |               |         |
|              |                |                |                  |               |         |
|              |                |                |                  |               |         |
|              |                |                |                  |               |         |
|              |                |                |                  |               |         |
| •            |                |                |                  | •             |         |

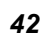

## MIB II → ICMP Counters

| Name               | Value | Delta | Rate | Peak | Peak Occured at |               |
|--------------------|-------|-------|------|------|-----------------|---------------|
| icmpInMsgs         | 8116  | 0     | 0    | 1    | 4:18:14 PM      | System I me   |
| icmpInErrors       | 0     | 0     | 0    | 0    | 4:18:14 PM      | 4:18:18 PM    |
| icmpInDestUnreachs | 0     | 0     | 0    | 0    | 4:18:14 PM      |               |
| icmpInTimeExcdsms  | 0     | 0     | 0    | 0    | 4:18:14 PM      |               |
| icmpInParmProbs    | 0     | 0     | 0    | 0    | 4:18:14 PM      |               |
| icmpInSrcQuenchs   | 0     | 0     | 0    | 0    | 4:18:14 PM      | Poll Interval |
| icmpInRedirects    | 0     | 0     | 0    | 0    | 4:18:14 PM      |               |
| icmpInEchos        | 8116  | 0     | 0    | 1    | 4:18:14 PM      |               |
| icmpInE choReps    | 0     | 0     | 0    | 0    | 4:18:14 PM      | Reset         |
| icmpInTimestamps   | 0     | 0     | 0    | 0    | 4:18:14 PM      |               |
| icmpInTimestampR   | 0     | 0     | 0    | 0    | 4:18:14 PM      | Start         |
| icmpInAddrMasks    | 0     | 0     | 0    | 0    | 4:18:14 PM      |               |
| icmpInAddrMaskR    | 0     | 0     | 0    | 0    | 4:18:14 PM      | Davina        |
| icmpOutMsgs        | 8143  | 0     | 0    | 1    | 4:18:14 PM      | Pause         |
| icmpOutErrors      | 0     | 0     | 0    | 0    | 4:18:14 PM      |               |
| icmpOutDestUnrea   | 27    | 0     | 0    | 0    | 4:18:14 PM      |               |
| icmpOutTimeExcds   | 0     | 0     | 0    | 0    | 4:18:14 PM      |               |
| icmpOutParmProbs   | 0     | 0     | 0    | 0    | 4:18:14 PM      |               |
| icmpOutSrcQuenchs  | 0     | 0     | 0    | 0    | 4:18:14 PM      |               |
| icmpOutRedirects   | 0     | 0     | 0    | 0    | 4:18:14 PM      |               |
| icmpOutEchos       | 0     | 0     | 0    | 0    | 4:18:14 PM      |               |
| icmpOutEchoReps    | 8116  | 0     | 0    | 1    | 4:18:14 PM      |               |
| icmpOutTimestamps  | 0     | 0     | 0    | 0    | 4:18:14 PM      |               |
| icmpOutTimestamp   | 0     | 0     | 0    | 0    | 4:18:14 PM      |               |
| icmpOutAddrMasks   | 0     | 0     | 0    | 0    | 4:18:14 PM      |               |
| icmpOutAddrMask    | 0     | 0     | 0    | 0    | 4:18:14 PM      |               |
|                    |       |       |      |      |                 |               |
|                    |       |       |      |      |                 |               |
|                    |       |       |      |      |                 |               |
|                    |       |       |      |      |                 |               |

DES-3226 Management

## MIB II → UDP Counters

| Name           | Value | Delta | Rate | Peak | Peak Occure | System Time                             |
|----------------|-------|-------|------|------|-------------|-----------------------------------------|
| udpInDatagrams | 96    | 1     | 1    | 1    | 3:00:05 PM  | 3:00:06 PM                              |
| udpNoPorts     | 287   | 0     | 0    | 2    | 3:00:05 PM  | 100000000000000000000000000000000000000 |
| udpInErrors    | 0     | 0     | 0    | 0    | 3:00:04 PM  | 1 -                                     |
| udpOutDatagra  | 86    | 1     | 1    | 1    | 3:00:05 PM  | Dell Jahanual                           |
|                |       |       |      |      |             | Foil Interval                           |
|                |       |       |      |      |             | Reset                                   |
|                |       |       |      |      |             | Start                                   |
|                |       |       |      |      |             | Pause                                   |
|                |       |       |      |      |             |                                         |
|                |       |       |      |      |             |                                         |
|                |       |       |      |      |             |                                         |
|                |       |       |      |      |             |                                         |
|                |       |       |      |      |             |                                         |
|                |       |       |      |      |             |                                         |
|                |       |       |      |      |             |                                         |
|                |       |       |      |      |             |                                         |
|                |       |       |      |      |             |                                         |
|                |       |       |      |      |             |                                         |

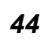

### MIB II → SNMP Counters

| Name            | Value | Delta | Rate | Peak | Peak Occured | T            |
|-----------------|-------|-------|------|------|--------------|--------------|
| snmpInPkts      | 184   | 2     | 2    | 2    | 3:02:46 PM   | System Time  |
| snmpOutPkts     | 145   | 2     | 2    | 2    | 3:02:46 PM   | 3:U2:47 PM   |
| snmpInBadVersio | 38    | 0     | 0    | 0    | 3:02:45 PM   |              |
| snmpInBadComm   | 0     | 0     | 0    | 0    | 3:02:45 PM   | <b>a</b> -   |
| snmpInBadComm   | 0     | 0     | 0    | 0    | 3:02:45 PM   | le 🖂         |
| snmpInASNPars   | 0     | 0     | 0    | 0    | 3:02:45 PM   | Poll Interva |
| snmpInTooBigs   | 0     | 0     | 0    | 0    | 3:02:45 PM   |              |
| snmpInNoSuchN   | 0     | 0     | 0    | 0    | 3:02:45 PM   |              |
| snmpInBadValues | 0     | 0     | 0    | 0    | 3:02:45 PM   | Reset        |
| snmpInReadOnlys | 0     | 0     | 0    | 0    | 3:02:45 PM   |              |
| snmpInGenErrs   | 0     | 0     | 0    | 0    | 3:02:45 PM   | Start        |
| snmpInTotalReg  | 380   | 28    | 28   | 28   | 3:02:46 PM   | Jidit        |
| snmpInTotalSetV | 0     | 0     | 0    | 0    | 3:02:45 PM   | Davas        |
| snmpInGetRegu   | 67    | 2     | 2    | 2    | 3:02:46 PM   | Pause        |
| snmpInGetNexts  | 79    | 0     | 0    | 0    | 3:02:45 PM   |              |
| snmpInSetReque  | 0     | 0     | 0    | 0    | 3:02:45 PM   |              |
| snmpInGetRespo  | 0     | 0     | 0    | 0    | 3:02:45 PM   |              |
| snmpInTraps     | 0     | 0     | 0    | 0    | 3:02:45 PM   |              |
| snmpOutTooBigs  | 0     | 0     | 0    | 0    | 3:02:45 PM   |              |
| snmpOutNoSuch   | 0     | 0     | 0    | 0    | 3:02:45 PM   |              |
| snmpOutBadValu  | 0     | 0     | 0    | 0    | 3:02:45 PM   |              |
| snmpOutGenErrs  | 0     | 0     | 0    | 0    | 3:02:45 PM   |              |
| snmpOutGetReg   | 0     | 0     | 0    | 0    | 3:02:45 PM   |              |
| snmpOutGetNexts | 0     | 0     | 0    | 0    | 3:02:45 PM   |              |
| snmpOutSetReg   | 0     | 0     | 0    | 0    | 3:02:45 PM   |              |
| snmpOutGetRes   | 145   | 2     | 2    | 2    | 3:02:46 PM   |              |
| snmpOutTraps    | 0     | 0     | 0    | 0    | 3:02:45 PM   |              |
| sninpournaps    |       |       |      | 0    | 3.02.43 PM   |              |

### Bridge Menu Button

### Bridge →802.1d →Information

First some Bridge 802.1D (RFC 1493) MIB Group Definitions:

## Bridge 802.1D (RFC 1493) MIB Groups

The dot1dBase Group

This mandatory group contains the objects, which are applicable to all types of bridges.

The dot1dStp Group

DES-3226 Management

| This group contains the objects that denote the bridge's state with       |
|---------------------------------------------------------------------------|
| respect to the Spanning Tree Protocol. If a node does not implemented     |
| the Spanning Tree Protocol, this group will not be                        |
| implemented.                                                              |
| The dot1dSr Group                                                         |
| This group contains the objects that describe the entity's state with     |
| respect to source route bridging. If source routing is not supported this |
| group will not be implemented. This group is applicable to source route   |
| only, and SRT bridges. This group will be described in a separate         |
| document applicable only to source route bridging.                        |
| The dot1dTp Group                                                         |
| This group contains objects that describe the entity's state with respect |
| to transparent bridging. If transparent bridging is not supported this    |
| group will not be implemented. This group is applicable to transparent    |
| only and SRT bridges.                                                     |
| The dot1dStatic Group                                                     |
| This group contains objects that describe the entity's state with respect |
| to destination-address filtering. If destination-address filtering is not |
| supported this group will not be implemented. This group is applicable    |
| to any type of bridge which performs destination-address filtering.       |
| Relationship to Other MIBs                                                |
| As described above, some IEEE 802.1d management objects have not          |
| been included in this MIB because they overlap with objects in other      |
| MIBs applicable to a bridge implementing this MIB. In particular, it is   |
| assumed that a bridge implementing this MIB will also implement (at       |
| least) the 'system' group and the 'interfaces' group defined in MIB-II.   |
| Relationship to the 'system' group                                        |
| In MIB-II, the 'system' group is defined as being mandatory for all       |
| systems such that each managed entity contains one instance of each.      |
|                                                                           |
|                                                                           |

Bridge aging time can be adjusted in the Information window; otherwise Bridge 802.1 windows are read-only

| ridge Address        | 008010275616     |         |
|----------------------|------------------|---------|
| lumber of Ports      | 24               | Refresh |
| ridge Type           | transparent-only | Set     |
| earned Entry Discard | 0                |         |
| AC Address Aging Tim | e <b>300</b>     |         |

# Bridge →802.1d →Port Table

| Port | IfIndex | Circuit | DelayExceededDiscards | MtuExceededDiscards | <b>A</b> |
|------|---------|---------|-----------------------|---------------------|----------|
| 1    | 1       | 0.0     | 0                     | 0                   |          |
| 2    | 2       | 0.0     | 0                     | 0                   |          |
| 3    | 3       | 0.0     | 0                     | 0                   |          |
| 4    | 4       | 0.0     | 0                     | 0                   |          |
| 5    | 5       | 0.0     | 0                     | 0                   | Refresh  |
| 6    | 6       | 0.0     | 0                     | 0                   |          |
| 7    | 7       | 0.0     | 0                     | 0                   |          |
| 8    | 8       | 0.0     | 0                     | 0                   |          |
| 9    | 9       | 0.0     | 0                     | 0                   |          |
| 10   | 10      | 0.0     | 0                     | 0                   |          |
| 11   | 11      | 0.0     | 0                     | 0                   |          |
| 12   | 12      | 0.0     | 0                     | 0                   |          |
| 13   | 13      | 0.0     | 0                     | 0                   |          |
| 14   | 14      | 0.0     | 0                     | 0                   |          |
| 15   | 15      | 0.0     | 0                     | 0                   |          |
| 16   | 16      | 0.0     | 0                     | 0                   |          |
| 17   | 17      | 0.0     | 0                     | 0                   |          |
| 18   | 18      | 0.0     | 0                     | 0                   |          |
| 19   | 19      | 0.0     | 0                     | 0                   |          |
| 20   | 20      | 0.0     | 0                     | 0                   |          |
| 21   | 21      | 0.0     | 0                     | 0                   |          |
| 22   | 22      | 0.0     | 0                     | 0                   |          |

DES-3226 Management

### Bridge → Spanning Tree → Information

Use the STP Information window for global changes to the selected device. User configurable global STP settings include **Priority**, **Maximum Aging Time**, **Hello Time** and **Forward Delay**.

| Protocol                     | ieee8021d          |         |
|------------------------------|--------------------|---------|
| Priority (0-65535)           | 32768              | Refresh |
| Time Since Topology Change   | 2 days, 2:02:53.00 | Set     |
| Number of Topology Changes   | 0                  |         |
| Designated Root              | 8000008010275616   |         |
| Root Cost                    | 0                  |         |
| Root Port                    | 0                  |         |
| Maximum Aging Time           | 2000               |         |
| HelloTime                    | 200                |         |
| Hold Time                    | 100                |         |
| Forward Delay                | 1500               |         |
| Maximum Aging Time(600-4000) | 2000               |         |
| Hello Time(100-1000)         | 200                |         |
| Forward Delay(400-3000)      | 1500               |         |

### Bridge → Spanning Tree → Port Table

The STP Port Table allows you to configure STP port settings. Select the port you wish to configure and type in the desired Priority and Path Cost for the port. The Status pull-down menu is used to enable or disable the STP settings for the port.

DES-3226 Management

| Port | IfIndex | Circuit | DelayExceededDiscards | MtuExceededDiscards | •                                                                                                    |
|------|---------|---------|-----------------------|---------------------|----------------------------------------------------------------------------------------------------|
| 1    | 1       | 0.0     | 0                     | 0                   |                                                                                                    |
| 2    | 2       | 0.0     | 0                     | 0                   |                                                                                                    |
| 3    | 3       | 0.0     | 0                     | 0                   |                                                                                                    |
| 4    | 4       | 0.0     | 0                     | 0                   |                                                                                                    |
| 5    | 5       | 0.0     | 0                     | 0                   | Refresh                                                                                                    |
| 6    | 6       | 0.0     | 0                     | 0                   |                                                                                                    |
| 7    | 7       | 0.0     | 0                     | 0                   |                                                                                                    |
| 8    | 8       | 0.0     | 0                     | 0                   |                                                                                                    |
| 9    | 9       | 0.0     | 0                     | 0                   |                                                                                                    |
| 10   | 10      | 0.0     | 0                     | 0                   |                                                                                                    |
| 11   | 11      | 0.0     | 0                     | 0                   |                                                                                                    |
| 12   | 12      | 0.0     | 0                     | 0                   |                                                                                                    |
| 13   | 13      | 0.0     | 0                     | 0                   |                                                                                                    |
| 14   | 14      | 0.0     | 0                     | 0                   |                                                                                                    |
| 15   | 15      | 0.0     | 0                     | 0                   |                                                                                                    |
| 16   | 16      | 0.0     | 0                     | 0                   |                                                                                                    |
| 17   | 17      | 0.0     | 0                     | 0                   |                                                                                                    |
| 18   | 18      | 0.0     | 0                     | 0                   |                                                                                                    |
| 19   | 19      | 0.0     | 0                     | 0                   |                                                                                                    |
| 20   | 20      | 0.0     | 0                     | 0                   |                                                                                                    |
| 21   | 21      | 0.0     | 0                     | 0                   | and the second second sec |
| 22   | 22      | 0.0     | n                     | n                   |                                                                                                    |

## Bridge →Transparent Bridge →Port Counters

Counter tables and traffic graphs can be paused or reset as desired. The user can change the Poll Interval and Count, graphs may use a three dimensional line by checking the 3D Line box.

DES-3226 Management

| dot1dTpPort                   | dot1dTpPortM       | faxInfo |             |      |            | C 1. T      |
|-------------------------------|--------------------|---------|-------------|------|------------|-------------|
| 1                             | 1506               |         |             |      |            | System Time |
| 2                             | 1506               |         |             |      |            | 1:33:46 PM  |
| 3                             | 1506               |         |             |      |            |             |
| 4                             | 1506               |         |             |      |            | Refresh     |
| 5                             | 1506               |         |             |      |            |             |
| 6                             | 1506               |         |             |      | •          |             |
| Port Number<br>Port Counter T | 1<br>able Port Tra | Ma:     | < Info 1506 |      |            | Poll Interv |
| Name                          | Value              | Delta   | Rate        | Peak | Peak Occ   | Count       |
| Input Frames                  | 13370815           | 29      | 29          | 0    | 1:33:40 PM | 10 -        |
| Output Fram                   | 2750328            | 16      | 16          | 0    | 1:33:40 PM |             |
| Discard Fra                   | 41565              | 0       | 0           | 0    | 1:33:40 PM | 🗖 3D Lin    |
|                               |                    |         |             |      |            |             |
|                               |                    |         |             |      |            | Reset       |
|                               |                    |         |             |      |            | Start       |
|                               |                    |         |             |      |            | Pause       |
|                               |                    |         |             |      |            |             |
|                               |                    |         |             | -    | _          |             |
|                               |                    |         |             |      |            |             |
|                               |                    |         |             |      |            |             |
|                               |                    |         |             |      |            |             |

50

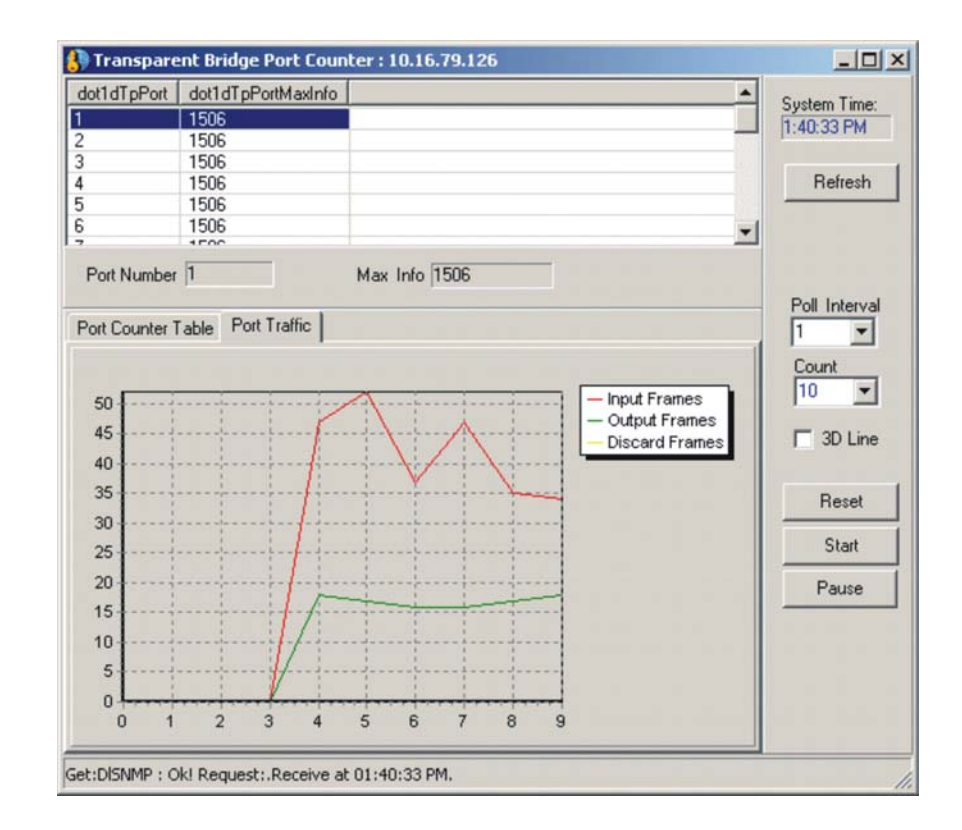

### VLAN Menu Button

Use the 802.1P side menus to view and set 802.1P port priority as well as **GMRP** and **GARP** settings. The read-only **Port Capability Form** is accessed as a side menu.

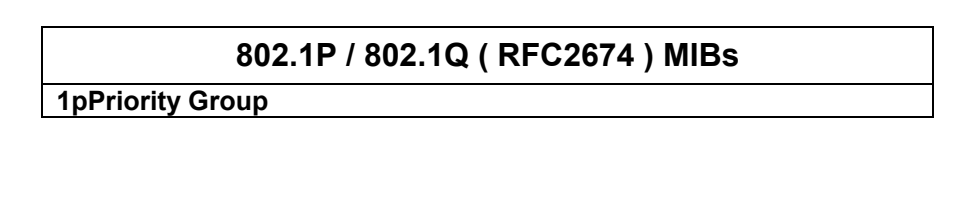

DES-3226 Management

| This group contains the objects for configuring and reporting status of   |
|---------------------------------------------------------------------------|
| priority-based queuing mechanisms in a bridge. This includes per-port     |
| user priority treatment, mapping of user priority in frames into internal |
| traffic classes and outbound user priority and access priority.           |

#### 1pGarp Group

This group contains the objects for configuring and reporting on operation of the Generic Attribute Registration Protocol (GARP).

#### 1pGmrp Group

This group contains the objects for configuring and reporting on operation of the GARP Multicast Registration Protocol (GMRP).

#### Dot1qBase Group

This mandatory group contains the objects, which are applicable to all bridges implementing IEEE 802.1Q virtual LANs.

#### The dot1qTp Group

This group contains objects that control the operation and report the status of transparent bridging. This includes management of the dynamic Filtering Databases for both unicast and multicast forwarding. This group will be implemented by all bridges that perform destination-address filtering.

#### The dot1qStatic Group

This group contains objects that control static configuration information for transparent bridging. This includes management of the static entries in the Filtering Databases for both unicast and multicast forwarding.

#### The dot1qVlan Group

This group contains objects that control configuration and report status of the Virtual LANs known to a bridge. This includes management of the statically configured VLANs as well as reporting VLANs discovered by other means e.g. GVRP. It also controls configuration and reports status of per-port objects relating to VLANs and reports traffic statistics. It also provides for management of the VLAN Learning Constraints.

### VLAN→802.1P→Basic Configure

Set the Traffic Class State (true, false) and GMRP Status.

**DES-3226 Management** 

| 🚯 802.1P Basic Conf                          | igure : 10.16.   | 79.126         | -O×     |
|----------------------------------------------|------------------|----------------|---------|
| Device Capabilities<br>Traffic Classes State | 4B<br>true       | <b>•</b>       | Refresh |
| GMRP Status                                  | disabled         | -              | Set     |
| Get:DISNMP : Ok! Requ                        | iest:.Receive al | t 05:26:19 PM. |         |

## VLAN→802.1P→Priority Information

Choose the appropriate tab to view information listed by port number. Select the port number and type in the appropriate priority values; click Set to effect the change.

| 1           | User Priorities To Traf<br>Default User Priorities | fic Class  <br>of Each Port | Port Outbound Access Priorities | 24      |
|-------------|----------------------------------------------------|-----------------------------|---------------------------------|---------|
|             |                                                    |                             |                                 | Samples |
| PortNumber  | DefaultUserPriority                                | PortNumTrafficClasses       |                                 | 1       |
|             | 0                                                  | 4                           |                                 | Defeat  |
| 2           | 0                                                  | 4                           |                                 | nellesh |
| 3           | 0                                                  | 4                           |                                 |         |
|             | 0                                                  | 4                           |                                 | Set     |
| 5           | 0                                                  | 4                           |                                 | 18      |
| 3           | 0                                                  | 4                           |                                 |         |
| 7           | 0                                                  | 4                           |                                 |         |
| 3           | 0                                                  | 4                           |                                 |         |
| 3           | 0                                                  | 4                           |                                 |         |
| 0           | 0                                                  | 4                           |                                 |         |
| 1           | 0                                                  | 4                           |                                 |         |
| 2           | 0                                                  | 4                           |                                 |         |
| 3           | 0                                                  | 4                           |                                 | 1       |
| 4           | 0                                                  | 4                           |                                 |         |
| 5           | 0                                                  | 4                           |                                 |         |
| 6           | 0                                                  | 4                           |                                 |         |
| 7           | 0                                                  | 4                           |                                 |         |
| 8           | 0                                                  | 4                           |                                 |         |
| Port Number | Priority (0-7)                                     | Supported Traffic Cla       | sses Num[1-8]                   |         |

DES-3226 Management

| Path: VLAN→ 802.1P → Priority Information<br>Form |                      |                                                              |  |  |  |  |
|---------------------------------------------------|----------------------|--------------------------------------------------------------|--|--|--|--|
| Default User<br>Priorities of                     | Table<br>Information | PortNumber,<br>DefaultUserPriority,<br>PortNumTrafficClasses |  |  |  |  |
| Each Port                                         | Set                  | SupportedTrafficClassesNum,<br>DefaultUserPriority           |  |  |  |  |
| Regenerated                                       | Table<br>Information | PortNumber, UserPriority,<br>RegeneratedUserPriority         |  |  |  |  |
| Priorities                                        | Set                  | UserPriority                                                 |  |  |  |  |
| User Priority<br>To Traffic                       | Table<br>Information | PortNumber,<br>TrafficClassPriority,<br>MappedTrafficClass   |  |  |  |  |
| Class                                             | Set                  | MappedTrafficClass                                           |  |  |  |  |
| Port<br>Outbound<br>Access<br>Priority            | Table<br>Information | PortNumber,<br>RegenerateUserPriority                        |  |  |  |  |

### VLAN→802.1P→GMRP

The GMRP Form allows you to enable GMRP for a selected port. To enable GMRP for a given port, highlight to select, choose Enable from the pull-down menu and click Set.

54

| PortNumber              | Status | GMRPFailedRegistrations | GMRPLastPduOrigin |          |
|-------------------------|--------|-------------------------|-------------------|----------|
| 1                       | ena    | 0                       | 00000000000       | 24       |
| 2                       | ena    | 0                       | 00000000000       | Samples  |
| 3                       | ena    | 0                       | 00000000000       | - angles |
| 4                       | ena    | 0                       | 00000000000       |          |
| 5                       | ena    | 0                       | 00000000000       |          |
| 6                       | ena    | 0                       | 00000000000       | Betrash  |
| 7                       | ena    | 0                       | 00000000000       | rieliesh |
| 8                       | ena    | 0                       | 00000000000       |          |
| 9                       | ena    | 0                       | 00000000000       | Set      |
| 10                      | ena    | 0                       | 00000000000       |          |
| 11                      | ena    | 0                       | 00000000000       |          |
| 12                      | ena    | 0                       | 00000000000       |          |
| 13                      | ena    | 0                       | 00000000000       |          |
| 14                      | ena    | 0                       | 00000000000       |          |
| 15                      | ena    | 0                       | 00000000000       |          |
| 16                      | ena    | 0                       | 00000000000       |          |
| 17                      | ena    | 0                       | 00000000000       |          |
| 18                      | ena    | 0                       | 00000000000       |          |
| 19                      | ena    | 0                       | 00000000000       |          |
| 20                      | ena    | 0                       | 00000000000       |          |
| 21                      | ena    | 0                       | 00000000000       |          |
| 22                      | ena    | 0                       | 00000000000       |          |
| 23                      | ena    | 0                       | 00000000000       |          |
| 24                      | ena    | 0                       | 00000000000       |          |
|                         |        |                         |                   |          |
| Port Number             |        | Status                  | ¥                 |          |
| - Sector and the sector |        |                         |                   |          |
|                         |        |                         |                   |          |

## Path: VLAN $\rightarrow$ 802.1P $\rightarrow$ GMRP

GMRP Table Information

PortNumber, Status, GmrpFailed, GmrpLastPduOrign

## VLAN→802.1P→GARP

GARP settings are expressed in Centi-seconds (hundredths of a second) for each port.

DES-3226 Management

| PortNumber  | GARPJoinTime   | GARPLeaveTime | GARPLeaveAllTime |   | 24      |
|-------------|----------------|---------------|------------------|---|---------|
| 1           | 20             | 60            | 1000             |   | 24      |
| 2           | 20             | 60            | 1000             |   | Sample  |
| 3           | 20             | 60            | 1000             |   |         |
| 4           | 20             | 60            | 1000             | 1 | Defeash |
| 5           | 20             | 60            | 1000             |   | Herresh |
| 6           | 20             | 60            | 1000             | 1 |         |
| 7           | 20             | 60            | 1000             |   | Set     |
| 8           | 20             | 60            | 1000             | - |         |
| 9           | 20             | 60            | 1000             |   |         |
| 10          | 20             | 60            | 1000             |   |         |
| 11          | 20             | 60            | 1000             |   |         |
| 12          | 20             | 60            | 1000             |   |         |
| 13          | 20             | 60            | 1000             |   |         |
| 14          | 20             | 60            | 1000             |   |         |
| 15          | 20             | 60            | 1000             |   |         |
| 16          | 20             | 60            | 1000             |   |         |
| 17          | 20             | 60            | 1000             |   |         |
| 18          | 20             | 60            | 1000             |   |         |
| 19          | 20             | 60            | 1000             |   |         |
| 20          | 20             | 60            | 1000             |   |         |
| 21          | 20             | 60            | 1000             | - |         |
|             |                |               |                  |   |         |
| GARP Join T | ime (0214      | 7483647)      | Centiseconds     |   |         |
| GARP Leave  | Time (0214     | 7483647)      | Centiseconds     |   |         |
| GARP Leave  | All Time (0214 | 7483647)      | Centiseconds     |   |         |
| GPATH LOGIC | and the former | 1100011)]     | Contraction      |   |         |

| Path: VL                  | $AN \rightarrow 802.1P \rightarrow GARP$                     |
|---------------------------|--------------------------------------------------------------|
| GARP Table<br>Information | PortNumber, GarpJoinTime,<br>GarpLeaveTime, GarpLeaveAllTime |
| Set                       | GarpJoinTime, GarpLeaveTime,<br>GarpLeaveAllTime             |

## VLAN→802.1P→Port Capability

The Port Capability window (accessed as a side menu from 802.1P submenu) is read-only and lists Port Capabilities Entry Messages listed by port number.

56

| PortNumber | dot1dPortCapabilities | <b>_</b> |
|------------|-----------------------|----------|
| 1          | 05                    | 24       |
| 2          | 05                    | Samples  |
| 3          | 05                    |          |
| 4          | 05                    | Refresh  |
| 5          | 05                    |          |
| 6          | 05                    |          |
| 7          | 05                    |          |
| 8          | 05                    |          |
| 9          | 05                    |          |
| 10         | 05                    |          |
| 11         | 05                    |          |
| 12         | 05                    |          |
| 13         | 05                    |          |
| 14         | 05                    | -1       |
|            | 05                    |          |

| Path: VLAN $\rightarrow$ 802.1P $\rightarrow$ | Port Capability |
|-----------------------------------------------|-----------------|
|-----------------------------------------------|-----------------|

| Table Information | PortNumber, dot1dPortCapabilities |
|-------------------|-----------------------------------|
|                   |                                   |

# VLAN→802.1Q→802.1Q Bridge→Basic Configure

Set GVRP Status. The rest of this screen is read-only.

DES-3226 Management

| 802.1Q Basic Config  | ure : 10.16.79.126 | >          |
|----------------------|--------------------|------------|
| VLAN Version Number  | 1                  | Refresh    |
| Max VLAN ID          | 4094               | Set        |
| Max Supported VLANs  | 255                |            |
| Current Num Of VLANs | 1                  |            |
| GVRP Status          | disabled           | 비 리 나 편이다. |

# VLAN→802.1→802.1Q Bridge→Ports Information

Configure VLANs settings for the selected device in the VLAN ports information side menu.

58

| PortNumber                                   | PortVLANID                       | AcceptableFrameTypes | IngressFiltering          | GVRPStatus  | GVRPF - |         |
|----------------------------------------------|----------------------------------|----------------------|---------------------------|-------------|---------|---------|
| 1                                            | 1                                | admitAll             | false                     | enabled     | 0       | 24      |
| 2                                            | 1                                | admitAll             | false                     | enabled     | 0       | Sample  |
| 3                                            | 1                                | admitAll             | false                     | enabled     | 0       |         |
| 4                                            | 1                                | admitAll             | false                     | enabled     | 0       |         |
| 5                                            | 1                                | admitAll             | false                     | enabled     | 0       | Befresh |
| 6                                            | 1                                | admitAll             | false                     | enabled     | 0       |         |
| 7                                            | 1                                | admitAll             | false                     | enabled     | 0       | Cab     |
| 8                                            | 1                                | admitAll             | false                     | enabled     | 0       | Set     |
| 9                                            | 1                                | admitAll             | false                     | enabled     | 0       |         |
| 10                                           | 1                                | admitAll             | false                     | enabled     | 0       |         |
| 11                                           | 1                                | admitAll             | false                     | enabled     | 0       |         |
| 12                                           | 1                                | admitAll             | false                     | enabled     | 0       |         |
| 13                                           | 1                                | admitAll             | false                     | enabled     | 0       |         |
| 14                                           | 1                                | admitAll             | false                     | enabled     | 0 -     |         |
| 15                                           | 1                                | admitAll             | false                     | enabled     | 0       |         |
| 16                                           | 1                                | admitAll             | false                     | enabled     | 0       |         |
| 17                                           | 1                                | admitAll             | false                     | enabled     | 0       |         |
| 18                                           | 1                                | admitAll             | false                     | enabled     | 0 -1    |         |
| 19                                           | 1                                | admitAll             | false                     | enabled     | 0 -     |         |
| Port VLAN I<br>Ingress Filte<br>Get:DISNMP : | D  <br>ing false<br>Ok! Request. | GVRP Stat            | a Frame Types  ∂<br>us  e | admitAll    |         |         |
| Path:                                        | VLAN                             | I→ 802.1Q<br>Infc    | $\rightarrow$ 802         | .1Q Br<br>n | idge –  | Po      |
|                                              |                                  |                      | PortN                     | lumber,     | PortVla | anID,   |
|                                              |                                  | Tabla                | Acce                      | ptableF     | rameTy  | pes,    |
|                                              |                                  |                      | Ingro                     | oo Eiltori  | ing Cur | nCtat   |

| VLAN<br>Ports | Table<br>Information | AcceptableFrameTypes,<br>IngressFiltering, GvrpStatus<br>GvrpFailedRegistrations,<br>GvrpLastPduOrigin |
|---------------|----------------------|----------------------------------------------------------------------------------------------------|
| n Form        | Set                  | PortVlanID,<br>AcceptableFrameTypes,<br>IngressFiltering, GvrpStatus                                   |

VLAN→802.1Q→Forwarding/Filtering

Forwarding and Filtering information is presented in four separate menus. The menus listed here appear as tabs in the Forwarding/Filtering Form.

DES-3226 Management

| U          | Multicast Form | orwarding<br>varding Inf | Info<br>o   |       | TpG         | Forward<br>aroup Des | Unregistered<br>tination Forw | d Info<br>varded | 0<br>Samples |
|------------|----------------|--------------------------|-------------|-------|-------------|----------------------|-------------------------------|------------------|--------------|
| /LAN ID    | GroupAddr      | ess Eg                   | ressPorts   | GMRPL | earntPorts  |                      |                               |                  | Refresh      |
| Engress Po | rts GMRF       | Learnt P                 | orts        |       |             |                      | 5.0                           |                  |              |
| <b>F</b> 9 | □ 2<br>□ 10    | □ 3<br>□ 11              | □ 4<br>□ 12 | F 13  | □ 6<br>□ 14 | F 15                 | 1 8                           |                  |              |
| F 17       | □ 18           | □ 19                     | □ 20        | □ 21  | □ 22        | □ 23                 | □ 24                          |                  |              |

| Path: VLA                     | N → 802.1Q<br>Fo     | → Forwarding/Filtering<br>orm                            |
|-------------------------------|----------------------|----------------------------------------------------------|
| Unicast<br>Forwarding<br>Info | Table<br>Information | Fdb Id, FdbMacAddress,<br>PortNumber, Status             |
| Tp Group<br>Destination       | Table<br>Information | VLAN ID, GroupAddres,<br>EgressPorts,<br>GMRPLearntPorts |
| Forwarded                     | Configure            | EgressPorts,<br>GMRPLearntPorts                          |
| Multcast<br>Forwarding        | Table information    | VLAN ID, AllPorts,<br>StaticPorts, ForbiddenPorts        |

DES-3226 Management

| Info                 | Configure            | AllForwardedPorts,<br>AllStaticPorts,<br>AllForbiddenPorts                   |
|----------------------|----------------------|------------------------------------------------------------------------------|
| Forward              | Table<br>Information | VLAN ID, UnregisteredPorts,<br>Unregistered,StaticPorts                      |
| Unregistered<br>Info | Configure            | UnregisteredPorts,<br>UnregisteredStaticPorts,<br>UnregisteredForbiddenPorts |

### VLAN→802.1Q→802.1Q VLAN

The Basic VLAN Configuration Form presents in two tables to display VLAN Static and VLAN Current information.

DES-3226 Management

|                                                              | 20.00                                       |                                           |                                                                                                    |                                                                                                    |                                                                      | 1                                                |
|--------------------------------------------------------------|---------------------------------------------|-------------------------------------------|----------------------------------------------------------------------------------------------------|----------------------------------------------------------------------------------------------------|----------------------------------------------------------------------|--------------------------------------------------|
|                                                              | VI AN Name                                  | Faress Ports                              | Forbidden Faress Ports                                                                                              | Lintagged Ports                                                                                                    | Te                                                                   | Sample                                           |
| 1                                                            | DEFAULT                                     | FFFFFF00                                  | 00000000                                                                                                    | FFFFFF00                                                                                                    | A                                                                    | Refres                                           |
|                                                              |                                             |                                           |                                                                                                    |                                                                                                    |                                                                      | Tienes                                           |
|                                                              |                                             |                                           |                                                                                                    |                                                                                                    |                                                                      | Set                                              |
|                                                              |                                             |                                           |                                                                                                    |                                                                                                    |                                                                      | Add                                              |
|                                                              |                                             |                                           |                                                                                                    |                                                                                                    |                                                                      | Delet                                            |
| 4                                                            |                                             |                                           |                                                                                                    |                                                                                                    | - 1                                                                  | 0.0101                                           |
|                                                              |                                             |                                           |                                                                                                    |                                                                                                    |                                                                      |                                                  |
| Next Free                                                    | Local VLAN I                                | ndex 0                                    |                                                                                                    |                                                                                                    |                                                                      |                                                  |
| VI AN Infor                                                  | mation Earon                                | o Porto   Earbir                          | dden Porte   Untagged Po                                                                                            | eta l                                                                                                    |                                                                      |                                                  |
|                                                              | L'uner l'Egres                              | is rons [ Poible                          | doctrions   Orkayged Po                                                                                             |                                                                                                    |                                                                      |                                                  |
| MANID                                                        | -                                           |                                           | VI AN Name                                                                                                    |                                                                                                    |                                                                      |                                                  |
| VLANID                                                       | 1                                           |                                           | VLAN Name j                                                                                                    |                                                                                                    |                                                                      |                                                  |
| Status                                                       |                                             | •                                         |                                                                                                    |                                                                                                    |                                                                      |                                                  |
|                                                              |                                             |                                           |                                                                                                    |                                                                                                    |                                                                      |                                                  |
|                                                              |                                             |                                           |                                                                                                    |                                                                                                    |                                                                      |                                                  |
| CalDIONING                                                   | OH Desire                                   | t Dessin at 1                             | 0.40.40.414                                                                                                    |                                                                                                    | -                                                                    |                                                  |
| Get:DISNMF                                                   | ?: Ok! Reques                               | st.Receive at 1                           | 0:40:49 AM.                                                                                                    |                                                                                                    |                                                                      |                                                  |
| Get:DISNMF                                                   | ? : Ok! Reques                              | st.Receive at 1                           | 0:40:49 AM.                                                                                                    |                                                                                                    |                                                                      |                                                  |
| Get:DISNMF                                                   | ?: Ok! Reques                               | stReceive at 1                            | 0:40:49 AM.                                                                                                    |                                                                                                    |                                                                      |                                                  |
| Get:DISNMF                                                   | e: Ok! Reques<br>Path: V                    | tt.Receive at 1                           | 0:40:49 AM.<br>→ 802.1Q →                                                                                           | € 802.1                                                                                                    |                                                                      | AN                                               |
| GetDISNMF                                                    | P: Okl Reques                               | st:.Receive at 1                          | 0:40:49 AM.<br>→ 802.1Q →                                                                                           | > 802.1(                                                                                                    | Q VLA                                                                | AN<br>Ie,                                        |
| Get:DISNMF                                                   | Path: V                                     | atReceive at 1<br>/LAN -                  | 0:40:49 AM.<br>→ 802.1Q →<br>VLAN<br>Egres                                                                          | • 802.10                                                                                                    | Q VLA                                                                | <b>AN</b><br>1e,                                 |
| Get:DISNMF<br>P                                              | Path: V                                     | tt.Receive at 1<br>/LAN -<br>e<br>rmation | 0:40:49 AM.<br>→ 802.1Q →<br>VLAN<br>Egres<br>Forbid                                                                | → 802.10                                                                                                    | Q VLA                                                                | AN<br>Ie,                                        |
| GetDISNMF<br>P<br>VLAN<br>Static                             | Path: V                                     | tt.Receive at 1<br>/LAN -<br>e<br>mation  | 0:40:49 AM.<br>→ 802.1Q →<br>VLAN<br>Egres<br>Forbic                                                                | • 802.10                                                                                                    | Q VLA<br>N Nam<br>ess Po                                             | AN<br>Ie,<br>Irts                                |
| GetDISNMF<br>P<br>VLAN<br>Static<br>Table                    | Path: V                                     | tt.Receive at 1<br>/LAN -<br>e<br>rmation | 0:40:49 AM.<br>→ 802.1Q →<br>VLAN<br>Egres<br>Forbio<br>VLAN<br>Doctor                                              | • 802.10                                                                                                    | Q VLA<br>N Nam<br>ess Po<br>ion, Eg                                  | <b>AN</b><br>le,<br>rts<br>gres                  |
| GetDISNMF<br>P<br>VLAN<br>Static<br>Table                    | Path: V<br>Table<br>Infor                   | tt.Receive at 1<br>/LAN -<br>e<br>rmation | 0:40:49 AM.<br>→ 802.1Q →<br>VLAN<br>Egres<br>Forbio<br>VLAN<br>Ports                                               | • 802.10<br>I ID, VLA<br>ss Ports,<br>dden Egro<br>I Informat<br>, Forbidde                                                                | <b>Q VLA</b><br>N Nam<br>ess Po<br>ion, Eg<br>en Port                | <b>AN</b><br>ie,<br>irts<br>gres<br>ts,          |
| Get.DISNMF<br>P<br>VLAN<br>Static<br>Table                   | Path: V<br>Table<br>Infor<br>Set            | /LAN -<br>e<br>mation                     | 0:40:49 AM.<br>→ 802.1Q →<br>VLAN<br>Egres<br>Forbio<br>VLAN<br>Ports<br>Untag                                      | → 802.10<br>I ID, VLA<br>Iss Ports,<br>I Informat<br>Forbidde<br>gged Port                                                                 | Q VLA<br>N Nam<br>ess Po<br>ion, Eg<br>en Port<br>s                  | <b>AN</b><br>ie,<br>i <u>rts</u><br>gress<br>ts, |
| GetDISNMF<br>P<br>VLAN<br>Static<br>Table                    | Path: V<br>Table<br>Infor<br>Set            | tt.Receive at 1<br>/LAN -<br>e<br>rmation | 0:40:49 AM.<br>→ 802.1Q →<br>VLAN<br>Egres<br>Forbic<br>VLAN<br>Ports<br>Untag<br>VLAN                              | • 802.10<br>I ID, VLA<br>Is Ports,<br>dden Egro<br>I Informat<br>, Forbiddo<br>ged Port<br>I ID, VLA                                       | Q VLA<br>N Nam<br>ess Po<br>ion, Eg<br>en Port<br>s<br>N Nam         | AN<br>ne,<br>rts<br>gres<br>ts,<br>ts,           |
| F<br>VLAN<br>Static<br>Table                                 | Path: V<br>Path: V<br>Table<br>Infor<br>Set | tt.Receive at 1<br>/LAN -<br>e<br>rmation | 0:40:49 AM.<br>→ 802.1Q →<br>VLAN<br>Egres<br>Forbia<br>VLAN<br>Ports<br>Untag<br>VLAN<br>Egres                     | • 802.10<br>I ID, VLA<br>S Ports,<br>dden Egra<br>I Informat<br>, Forbidde<br>ged Port<br>I ID, VLA<br>S Ports,                            | <b>Q VLA</b><br>N Nam<br>ess Po<br>ion, Eg<br>en Port<br>s<br>N Nam  | AN<br>ne,<br>rts<br>gres<br>ts,<br>ne,           |
| GetDISNMF<br>P<br>VLAN<br>Static<br>Table<br>VLAN<br>Current | Path: V<br>Path: V<br>Table<br>Infor<br>Set | e<br>rmation                              | 0:40:49 AM.<br>→ 802.1Q →<br>VLAN<br>Egres<br>Forbio<br>VLAN<br>Ports<br>Untag<br>VLAN<br>Egres<br>Forbio<br>Forbio | 802.10<br>B B02.10<br>B B075,<br>D B075,<br>D B075,<br>D B075<br>D B075,<br>D B075,<br>D B075,<br>D B075,<br>D B075,<br>D B075,<br>D B075, | <b>Q VLA</b><br>N Nam<br>cion, Eg<br>en Port<br>S<br>N Nam<br>ess Po | AN<br>rts<br>gres<br>ts,<br>re,<br>rts.          |

DES-3226 Management

| Set Egress Ports, Untagged Ports |
|----------------------------------|
|----------------------------------|

## VLAN→802.1Q→Unicast/Multicast Static Filtering

|         | UnicastAddre | ss Rece | eivePort | PortsUnic  | astAllowe | dToGoTo     | Status      | Samples<br>Befresh |
|---------|--------------|---------|----------|------------|-----------|-------------|-------------|--------------------|
| VID     | Address      |         |          | Stah       | 21        |             | <b>v</b>    | Set                |
| Allow 1 | o Go To Port |         |          |            |           |             |             |                    |
|         | 1 🗖 2        | Π3      | <b>4</b> | □ 5        | □ 6       | Γ7          | □ 8         |                    |
| Г       | 0 = 10       | L 11    | □ 12     | □ 13       | □ 14      | <b>1</b> 5  | <b>□</b> 16 |                    |
|         | 9 1 10       |         |          | <b></b> 21 | □ 22      | <b>Z</b> 23 | 24          |                    |

| Path: MIBs → 802.1Q → Unicast/Multicast Static<br>Filter Table |                      |                                                                      |  |  |
|----------------------------------------------------------------|----------------------|----------------------------------------------------------------------|--|--|
| Unicast<br>Info                                                | Table<br>Information | UnicastAddress, ReceivePort,<br>PortsUnicastAllowedToGoTo,<br>Status |  |  |

DES-3226 Management

|       | Configure         | VID, MAC Address, Status,<br>Allow To Go To Ports (select<br>ports)          |
|-------|-------------------|------------------------------------------------------------------------------|
| VLAN  | Table information | MAC Address, Receive Port,<br>Egress Port, Forbidden Ports,<br>Status        |
| Table | Configure         | VID, MAC Address, Status,<br>Egress Ports, Forbidden Ports<br>(select ports) |

### **RMON Menu Button**

### RMON → Statistics

View RMON statistics for any port on the selected device by clicking the index (port) number. By default the **Statistics Table** is displayed for index 1. **Port Utilization**, **Error** and **Packet Distribution** are displayed graphically. Check the 3D Line for more readily visible graph lines.

| The Etherne<br>for each mo<br>consists of t<br>defined for o<br>These group<br>group. | It statistics group contains statistics measured by the probe<br>nitored Ethernet interface on this device. This group<br>he etherStatsTable. In the future other groups will be<br>other media types including Token Ring and FDDI.<br>os should follow the same model as the Ethernet statistics |
|---------------------------------------------------------------------------------------|----------------------------------------------------------------------------------------------------|
| The History                                                                           | / Control Group                                                                                                    |
| The history<br>data from va<br>historyContr                                           | control group controls the periodic statistical sampling of arious types of networks. This group consists of the olTable.                                                                                                    |

DES-3226 Management

The alarm group periodically takes statistical samples from variables in the probe and compares them to previously configured thresholds. If the monitored variable crosses a threshold, an event is generated. A hysteresis mechanism is implemented to limit the generation of alarms. This group consists of the alarmTable and requires the implementation of the event group.

#### The Event Group

The event group controls the generation and notification of events from this device. This group consists of the event Table and the log Table.

| Indeu                                                                                                    | Data Sa                                                                                                    | Data Source                                                                                                    |                                                                                                    |                                           |                                                                                                | Chabin |                                                                                                    |                                                                                                    |                                                                                              |
|----------------------------------------------------------------------------------------------------|----------------------------------------------------------------------------------------------------|----------------------------------------------------------------------------------------------------|----------------------------------------------------------------------------------------------------|-------------------------------------------|------------------------------------------------------------------------------------------------|--------|----------------------------------------------------------------------------------------------------|----------------------------------------------------------------------------------------------------|----------------------------------------------------------------------------------------------|
| nuex                                                                                                    | Data SU                                                                                                    | IfIndex 1                                                                                                    |                                                                                                    |                                           |                                                                                                | Status |                                                                                                    |                                                                                                    | System Tim                                                                                   |
|                                                                                                    | Ifindex 2                                                                                                    |                                                                                                    |                                                                                                    | monitor                                   |                                                                                                | Valid  |                                                                                                    |                                                                                                    | 11:08:48 AM                                                                                  |
|                                                                                                    | Inndex.2                                                                                                    |                                                                                                    | monitor                                                                                                    |                                           | Valid                                                                                          | -      |                                                                                                    |                                                                                                    |                                                                                              |
| 5                                                                                                    | Ifindex.3                                                                                                    |                                                                                                    |                                                                                                    | monitor                                   |                                                                                                | Valid  |                                                                                                    |                                                                                                    | Refresh                                                                                      |
|                                                                                                    | IfIndex.4                                                                                                    |                                                                                                    | monitor                                                                                                    |                                           | Valid                                                                                          | -      |                                                                                                    | -                                                                                                    |                                                                                              |
| 2                                                                                                    | Inndex.5                                                                                                    |                                                                                                    |                                                                                                    | monitor                                   |                                                                                                | Valid  | -                                                                                                    |                                                                                                    | Add                                                                                          |
|                                                                                                    | Ifindex.6                                                                                                    |                                                                                                    |                                                                                                    | monitor                                   |                                                                                                | valid  |                                                                                                    |                                                                                                    | -                                                                                            |
|                                                                                                    | Ifindex.7                                                                                                    |                                                                                                    |                                                                                                    | monitor                                   |                                                                                                | Valid  | -                                                                                                    |                                                                                                    | Modify                                                                                       |
|                                                                                                    | Ifindex.a                                                                                                    |                                                                                                    |                                                                                                    | monitor                                   |                                                                                                | Valid  |                                                                                                    |                                                                                                    | 0.44                                                                                         |
|                                                                                                    | Hinday 9                                                                                                    |                                                                                                    | 1                                                                                                    | monitor                                   |                                                                                                | Uslid  |                                                                                                    |                                                                                                    | Delete                                                                                       |
|                                                                                                    | 122.00                                                                                                    |                                                                                                    |                                                                                                    |                                           | 2                                                                                              |        |                                                                                                    |                                                                                                    | 1                                                                                            |
| Index                                                                                                    | x : 1                                                                                                    | Data                                                                                                    | Sou                                                                                                    | ce : IfIndex.1                            | Ĩ                                                                                              | Ow     | ner : monitor                                                                                                    |                                                                                                    | Interval (sec<br>(13600)                                                                     |
| Index<br>Name                                                                                                    | ×∶]1<br>⊧                                                                                                    | Data                                                                                                    | Sour                                                                                                    | ce : IfIndex.1<br>elta                    | Rate                                                                                           | Ow     | ner: monitor<br>Peak                                                                                                    | Peak Occur.                                                                                                    | Interval (sec<br>(1-3600)                                                                    |
| Index<br>Name<br>DropE                                                                                                    | k : 1                                                                                                    | Data<br>Value<br>41565                                                                                                    | Sour                                                                                                    | rce :  flndex.1<br>elta                   | Rate                                                                                           | Ow     | ner: monitor<br>Peak<br>0                                                                                                | Peak Occur.  11:08:46 AM                                                                                                    | Interval (sec<br>(13600)                                                                     |
| Index<br>Name<br>DropE<br>Octets                                                                                                    | x : 1<br>vents                                                                                                    | Data<br>Value<br>41565<br>2101714694                                                                                                    | Sour                                                                                                    | ce : [flndex.1<br>elta<br>65              | Rate<br>0<br>8465                                                                              | Ow     | ner : monitor<br>Peak<br>0<br>9222                                                                                       | Peak Occur.  11:08:46 AM 11:08:47 AM                                                                                                    | Interval (ser<br>(13600)<br>1<br>Count(10-12)                                                |
| Index<br>Name<br>DropE<br>Dctets<br>Pkts                                                                                                    | k : 1<br>vents                                                                                                    | Data<br>Value<br>41565<br>2101714694<br>19962257                                                                                                    | De<br>0<br>84<br>38                                                                                        | ce : <mark>IfIndex.1</mark><br>elta<br>65 | Rate<br>0<br>8465<br>38                                                                        | Ow     | Peak<br>0<br>9222<br>52                                                                                                  | Peak Occur.  11:08:46 AM 11:08:47 AM 11:08:47 AM                                                                                                    | Interval (ser<br>(13600)<br>1<br>Count(10-12<br>10                                           |
| Index<br>Name<br>DropE<br>Dctets<br>Pkts<br>Broadd                                                                                            | k: 1<br>vents<br>castPkts                                                                                                | Data<br>Value<br>41565<br>2101714694<br>19962257<br>9976061                                                                                                  | Sour<br>De<br>0<br>84<br>38<br>17                                                                          | ce : IfIndex.1<br>elta<br>65              | Rate<br>0<br>8465<br>38<br>17                                                                  | Ow     | Peak<br>0<br>9222<br>52<br>30                                                                                            | Peak Occur.  11:08:46 AM 11:08:47 AM 11:08:47 AM 11:08:47 AM                                                                                                    | Interval (sec<br>(1-3600)<br>1<br>Count(10-12<br>10                                          |
| Index<br>Name<br>DropE<br>Dotets<br>Pkts<br>Broadd                                                                                            | x: 1<br>vents<br>s<br>castPkts<br>astPkts                                                                                | Value<br>41565<br>2101714694<br>19962257<br>9976061<br>3450869                                                                                               | Sour<br>0<br>84<br>38<br>17<br>2                                                                           | ce :  f ndex.1<br>elta<br>65              | Rate<br>0<br>8465<br>38<br>17<br>2                                                             | Ow     | ner : monitor<br>Peak<br>0<br>9222<br>52<br>30<br>2                                                                      | Peak Occur.                                                                                                    | Interval (sec<br>(1-3600)<br>1<br>Count(10-12<br>10<br>3D Line                               |
| Index<br>Name<br>DropE<br>Dotets<br>Pkts<br>Broadd<br>Multica<br>CRCA                                                                         | x: 1<br>vents<br>s<br>castPkts<br>astPkts<br>lignErrors                                                                  | Data<br>41565<br>2101714694<br>19962257<br>9976061<br>3450869<br>0                                                                                           | De<br>0<br>84<br>38<br>17<br>2<br>0                                                                        | cce :  ffIndex.1<br>elta<br>65            | Rate<br>0<br>8465<br>38<br>17<br>2<br>0                                                        | Ow     | ner : monitor<br>Peak<br>0<br>9222<br>52<br>30<br>2<br>0                                                                 | Peak Occur. ▲<br>11:08:46 AM<br>11:08:47 AM<br>11:08:47 AM<br>11:08:47 AM<br>11:08:46 AM<br>11:08:46 AM                                                             | Interval (sec<br>(1-3600)<br>1<br>Count(10-1)<br>10<br>3D Line                               |
| Index<br>Name<br>DropE<br>Dotets<br>Pkts<br>Broado<br>Multica<br>CRCAI<br>Under                                                               | x: 1<br>vents<br>castPkts<br>astPkts<br>lignErrors<br>sizePkts                                                           | Data<br>41565<br>2101714694<br>19962257<br>9976061<br>3450869<br>0<br>0                                                                                      | De<br>0<br>84<br>38<br>17<br>2<br>0<br>0                                                                   | ice :  IfIndex.1<br>elta<br>65            | Rate<br>0<br>8465<br>38<br>17<br>2<br>0<br>0                                                   | Ow     | ner : monitor<br>Peak<br>0<br>9222<br>52<br>30<br>2<br>0<br>0                                                            | Peak Occur. ▲<br>11:08:46 AM<br>11:08:47 AM<br>11:08:47 AM<br>11:08:47 AM<br>11:08:47 AM<br>11:08:46 AM<br>11:08:46 AM                                              | Interval (sec<br>(1-3600)<br>1 Count(10-1)<br>10 3D Line<br>Stop                             |
| Index<br>Name<br>DropE<br>Dctets<br>Pkts<br>Broadd<br>Multica<br>CRCAI<br>Undersi<br>Dversi                                                   | x: 1<br>vents<br>castPkts<br>astPkts<br>lignErrors<br>sizePkts<br>izePkts                                                | Data<br>41565<br>2101714694<br>19962257<br>9976061<br>3450869<br>0<br>0<br>0<br>0                                                                            | Sour<br>0<br>84<br>38<br>17<br>2<br>0<br>0<br>0                                                            | ice :  lfIndex.1<br>elta<br>65            | Rate<br>0<br>8465<br>38<br>17<br>2<br>0<br>0<br>0                                              | Ow     | ner : monitor<br>Peak<br>0<br>9222<br>52<br>30<br>2<br>0<br>0<br>0<br>0                                                  | Peak Occur.  11:08:46 AM 11:08:47 AM 11:08:47 AM 11:08:47 AM 11:08:48 AM 11:08:46 AM 11:08:46 AM 11:08:46 AM                                                        | Interval (sec<br>(13600)<br>1<br>Count(10-12<br>10<br>3D Lind<br>Stop                        |
| Name<br>DropE<br>Dctets<br>Pkts<br>Broado<br>Multica<br>CRCAI<br>Undersi<br>Dversi<br>Fragm                                                   | x: 1<br>vents<br>castPkts<br>astPkts<br>lignErrors<br>sizePkts<br>izePkts<br>ents                                        | Data<br>41565<br>2101714694<br>19962257<br>9976061<br>3450969<br>0<br>0<br>0<br>0<br>0<br>0                                                                  | Sour<br>0<br>84<br>38<br>17<br>2<br>0<br>0<br>0<br>0<br>0                                                  | ce : [f]ndex.1<br>elta<br>65              | Rate<br>0<br>8465<br>38<br>17<br>2<br>0<br>0<br>0<br>0<br>0                                    | Ow     | ner : monitor Peak 0 9222 52 30 2 0 0 0 0 0 0 0 0 0 0 0 0 0 0 0 0 0                                                      | Peak Occur.  11:08:46 AM 11:08:47 AM 11:08:47 AM 11:08:47 AM 11:08:46 AM 11:08:46 AM 11:08:46 AM 11:08:46 AM                                                        | Interval (sec<br>(13600)<br>1 T<br>Count(10-12)<br>10 T<br>3D Line<br>Stop<br>Start          |
| Index<br>DropE<br>Dotets<br>Pkts<br>Broadd<br>Multica<br>CRCAI<br>Joders<br>Dversi<br>Fragm<br>Jabber                                         | x: 1<br>vents<br>castPkts<br>astPkts<br>lignErrors<br>sizePkts<br>izePkts<br>ents<br>rs                                  | Data<br>41565<br>2101714694<br>19962257<br>9976061<br>3450869<br>0<br>0<br>0<br>0<br>0<br>0<br>0<br>0<br>0                                                   | Sour<br>0<br>84<br>38<br>17<br>2<br>0<br>0<br>0<br>0<br>0<br>0                                             | ice :  ffindex.1<br>elta<br>65            | Rate<br>0<br>8465<br>38<br>17<br>2<br>0<br>0<br>0<br>0<br>0<br>0<br>0<br>0                     | 0      | Peak<br>0<br>9222<br>52<br>30<br>2<br>0<br>0<br>0<br>0<br>0<br>0<br>0                                                    | Peak Occur. ▲<br>11:08:47 AM<br>11:08:47 AM<br>11:08:47 AM<br>11:08:47 AM<br>11:08:46 AM<br>11:08:46 AM<br>11:08:46 AM<br>11:08:46 AM<br>11:08:46 AM                | Interval (sec<br>(13600)<br>1 •<br>Count(10-12)<br>10 •<br>3D Line<br>Stop<br>Start          |
| Index<br>DropE<br>Dctets<br>Pkts<br>Broado<br>Multica<br>DCRCAI<br>Jnder:<br>Dversi<br>Fragm<br>Jabber<br>Collisio                            | x: 1<br>vents<br>castPkts<br>astPkts<br>lignErrors<br>sizePkts<br>izePkts<br>rs<br>ons                                   | Data<br>Value<br>41565<br>2101714694<br>19962257<br>9976061<br>3450869<br>0<br>0<br>0<br>0<br>0<br>0<br>0<br>0<br>0<br>0<br>0<br>0<br>0                      | De<br>0<br>84<br>38<br>17<br>2<br>0<br>0<br>0<br>0<br>0<br>0<br>0<br>0<br>0                                | ice : [ffindex.1<br>elta<br>65            | Rate<br>0<br>8465<br>38<br>17<br>2<br>0<br>0<br>0<br>0<br>0<br>0<br>0<br>0<br>0<br>0<br>0<br>0 | Ow     | ner : monitor Peak 0 9222 52 30 2 0 0 0 0 0 0 0 0 0 0 0 0 0 0 0 0 0                                                      | Peak Occur. ▲<br>11:08:46 AM<br>11:08:47 AM<br>11:08:47 AM<br>11:08:47 AM<br>11:08:47 AM<br>11:08:46 AM<br>11:08:46 AM<br>11:08:46 AM<br>11:08:46 AM<br>11:08:46 AM | Interval (sec<br>(13600)<br>1 •<br>Count(10-1)<br>10 •<br>3D Line<br>Stop<br>Start<br>Reset  |
| Index<br>DropE<br>Dctets<br>Pkts<br>Broado<br>Multica<br>CRCAI<br>Under:<br>Dversi<br>Fragm<br>Jabber<br>Collisio<br>640 cto                  | x: 1<br>vents<br>castPkts<br>astPkts<br>lignErrors<br>sizePkts<br>izePkts<br>rs<br>ons<br>ets                            | Data<br>41565<br>2101714694<br>19962257<br>9976061<br>3450869<br>0<br>0<br>0<br>0<br>0<br>0<br>0<br>0<br>0<br>0<br>0<br>0<br>0<br>0<br>0<br>0<br>0<br>0<br>0 | De<br>0<br>84<br>38<br>17<br>2<br>0<br>0<br>0<br>0<br>0<br>0<br>0<br>27                                    | ce :  flndex.1<br>elta<br>65              | Rate 0 8465 38 17 2 0 0 0 0 0 0 0 0 0 0 0 27                                                   | Ow     | Peak 0 9222 52 30 2 0 0 0 0 0 0 0 0 0 0 42                                                                               | Peak Occur. ▲<br>11:08:45 AM<br>11:08:47 AM<br>11:08:47 AM<br>11:08:48 AM<br>11:08:46 AM<br>11:08:46 AM<br>11:08:46 AM<br>11:08:46 AM<br>11:08:46 AM<br>11:08:46 AM | Interval (sec<br>(13600)<br>1<br>Count(10-12<br>10<br>3D Lind<br>Stop<br>Start<br>Reset      |
| Index<br>Name<br>DropE<br>Octets<br>Pkts<br>Broado<br>Multica<br>CRCAI<br>Unders<br>Oversi<br>Fragm<br>Jabber<br>Collisio<br>640cto<br>65to12 | x: T<br>vents<br>s<br>castPkts<br>astPkts<br>lignErrors<br>sizePkts<br>zePkts<br>rs<br>rs<br>rs<br>rs<br>ets<br>270ctets | Data<br>41565<br>2101714694<br>19962257<br>9976061<br>3450869<br>0<br>0<br>0<br>0<br>0<br>0<br>0<br>0<br>0<br>0<br>0<br>0<br>0<br>0<br>0<br>0<br>0<br>0<br>0 | De<br>0<br>84<br>38<br>17<br>2<br>0<br>0<br>0<br>0<br>0<br>0<br>0<br>0<br>0<br>0<br>0<br>0<br>0<br>0<br>10 | ce :  ffindex.1                           | Rate 0 8465 38 17 2 0 0 0 0 0 0 0 0 0 27 10                                                    | Ow     | Peak<br>0<br>9222<br>52<br>30<br>2<br>0<br>0<br>0<br>0<br>0<br>0<br>0<br>0<br>0<br>0<br>0<br>0<br>0<br>0<br>0<br>0<br>12 | Peak Occur.   11:08:47 AM 11:08:47 AM 11:08:47 AM 11:08:47 AM 11:08:46 AM 11:08:46 AM 11:08:46 AM 11:08:46 AM 11:08:46 AM 11:08:46 AM 11:08:47 AM 11:08:47 AM       | Interval (sec<br>(13600)<br>1 •<br>Count(10-12)<br>10 •<br>3D Line<br>Stop<br>Start<br>Reset |

Use the Add and Modify function to add an index or change a selected index's variables. Clicking the Add or Modify button will bring up the Control Table pop-up menu. The Control Table pop-up screen is used to input index variables. Statistics information displayed may be frozen at any point and resumed using the Start and Stop buttons.

DES-3226 Management

| Path: RMON $\rightarrow$ Statistics  |                                                                                             |  |  |  |
|--------------------------------------|---------------------------------------------------------------------------------------------|--|--|--|
| RMON Statistics Table<br>Information | Index, Data source, Owner,<br>Ststus, Name, Value, Delta, Rate,<br>Pea,<br>Peak Occurred At |  |  |  |

## RMON →History

View the history table and graphs including Utilization, Error and Packet Distribution. Add or modify and index with the Control Table.

| ndex                                                                   | Data                                                                                                    | Source                                                                                                    |                                                                                                    | Buckets                                                                                                    | Requested                                                                                                    | Buckets Gr                                                                                                    | ranted                                                                                                    | Interval                                                                                               | Owner    | ii.                                                                            |    |                                     | Time                                                                                                    |  |
|------------------------------------------------------------------------|----------------------------------------------------------------------------------------------------|----------------------------------------------------------------------------------------------------|----------------------------------------------------------------------------------------------------|----------------------------------------------------------------------------------------------------|----------------------------------------------------------------------------------------------------|----------------------------------------------------------------------------------------------------|----------------------------------------------------------------------------------------------------|----------------------------------------------------------------------------------------------------|----------|--------------------------------------------------------------------------------|----|-------------------------------------|----------------------------------------------------------------------------------------------------|--|
|                                                                        | IfInde                                                                                                    | ×1                                                                                                    |                                                                                                    | 50                                                                                                    |                                                                                                    | 50                                                                                                    |                                                                                                    | 30                                                                                                    | monito   | r                                                                              |    | 545                                 | 11-31-15 AM                                                                                                    |  |
|                                                                        | IfInde                                                                                                    | x.1                                                                                                    |                                                                                                    | 50                                                                                                    |                                                                                                    | 50                                                                                                    |                                                                                                    | 1800                                                                                                   | monito   | r                                                                              |    | 111.5                               | 1.10 /4/1                                                                                                    |  |
|                                                                        | IfInde                                                                                                    | x.2                                                                                                    |                                                                                                    | 50                                                                                                    |                                                                                                    | 50                                                                                                    |                                                                                                    | 30                                                                                                    | monito   | t                                                                              |    |                                     | Add                                                                                                    |  |
|                                                                        | IfInde                                                                                                    | x.2                                                                                                    |                                                                                                    | 50                                                                                                    |                                                                                                    | 50                                                                                                    |                                                                                                    | 1800                                                                                                   | monito   | t                                                                              |    |                                     |                                                                                                    |  |
|                                                                        | IfInde                                                                                                    | x.3                                                                                                    |                                                                                                    | 50                                                                                                    |                                                                                                    | 50                                                                                                    | and the second second se | 30                                                                                                    | monito   | f                                                                              |    |                                     | Modify                                                                                                    |  |
| 5                                                                      | IfInde                                                                                                    | x.3                                                                                                    |                                                                                                    | 50                                                                                                    |                                                                                                    | 50                                                                                                    |                                                                                                    | 1800                                                                                                   | monito   | r.                                                                             |    |                                     |                                                                                                    |  |
|                                                                        | IfInde                                                                                                    | x.4                                                                                                    |                                                                                                    | 50                                                                                                    |                                                                                                    | 50                                                                                                    |                                                                                                    | 30                                                                                                    | monito   | r                                                                              | -  |                                     | Delete                                                                                                    |  |
| 1                                                                      | 10                                                                                                    |                                                                                                    |                                                                                                    | 50                                                                                                    |                                                                                                    | 50                                                                                                    |                                                                                                    | 1000                                                                                                   | [        | - 1                                                                            | Ľ  |                                     | View                                                                                                    |  |
| able                                                                   | Utiliza                                                                                                    | ation Error                                                                                                    | Packet D                                                                                                    | istribution                                                                                                    |                                                                                                    |                                                                                                    |                                                                                                    |                                                                                                    |          |                                                                                |    | F                                   | Refresh                                                                                                    |  |
| to dec                                                                 | . <b>F</b>                                                                                                    |                                                                                                    | ate Cours                                                                                                    | and the state                                                                                                    | -                                                                                                    | 0                                                                                                    |                                                                                                    |                                                                                                    |          |                                                                                |    | Inte                                | val (sec                                                                                                    |  |
| Index                                                                  | <:]]                                                                                                    | 0                                                                                                    | ) ata Sour                                                                                                    | ce : IfIndex                                                                                                    | 1                                                                                                    | Owner : m                                                                                                    | nonitor                                                                                                    | r [                                                                                                    |          |                                                                                |    | Inte<br>(10-                        | val (sec<br>-3600)                                                                                                    |  |
| Index<br>Fime S                                                        | <: 1<br>Stamp                                                                                                    | Drop Events                                                                                                    | ) ata Souri<br>Octets                                                                                                    | ce : IfIndex<br>Packets                                                                                             | .1<br>Broadcast                                                                                                    | Owner: m                                                                                                    | CRC A                                                                                                    | lign   Ur                                                                                              | Idersize | Ove                                                                            | 11 | Inte<br>(10-                        | val (sec<br>-3600)                                                                                                    |  |
| Index<br>Fime S<br>I days                                              | <: 1<br>Stamp                                                                                                    | Drop Events<br>0                                                                                                 | Octets                                                                                                    | Packets                                                                                                    | 1<br>Broadcast<br>4813                                                                                                 | Owner : m<br>Multicast<br>804                                                                                     | CRC AI                                                                                                    | lign Ur<br>0                                                                                           | Idersize | Ove<br>0                                                                       | 11 | Inte<br>(10-<br>10<br>Cou           | val (sec<br>-3600)<br>•                                                                                                    |  |
| index<br>ime s<br>days<br>days                                         | (; ]<br>Stamp<br>(; 20:<br>(; 20:                                                                                                    | Drop Events<br>0<br>0                                                                                            | oata Souro<br>Octets<br>1037<br>1048                                                                                                    | Packets<br>11097<br>11163                                                                                           | 1<br>Broadcast<br>4813<br>4830                                                                                         | Owner : m<br>Multicast<br>804<br>825                                                                              | CRC AI                                                                                                    | lign Ur<br>0<br>0                                                                                      | Idersize | 0ve<br>0<br>0                                                                  | 11 | Inte<br>(10-<br>10<br>Cou<br>30     | rval (sec<br>-3600)<br>•<br>nt(10-12                                                                                                    |  |
| ime s<br>days<br>days<br>days                                          | <: 1<br>Stamp<br>20:<br>20:<br>20:<br>20:                                                                                                    | Drop Events<br>0<br>0<br>0                                                                                       | Octets<br>1037<br>1048<br>1047                                                                                                    | Packets<br>11097<br>11163<br>11173                                                                                  | 1<br>Broadcast<br>4813<br>4830<br>4824                                                                                 | Owner : n<br>Multicast<br>804<br>825<br>844                                                                       | CRC AI                                                                                                    | lign Ur<br>0<br>0                                                                                      | ndersize | 0ve<br>0<br>0                                                                  | 11 | Inte<br>(10-<br>10<br>Cou<br>30     | rval (sec<br>-3600)<br>•<br>nt(10-12                                                                                                    |  |
| lindex<br>days<br>days<br>days<br>days                                 | (; ]]<br>Stamp<br>(, 20:<br>(, 20:<br>(, 20:<br>(, 20:<br>(, 20:                                                                                                    | Drop Events<br>0<br>0<br>0<br>0                                                                                  | Octets<br>1037<br>1048<br>1047<br>1048                                                                                                    | Packets<br>11097<br>11163<br>11173<br>11230                                                                         | 1<br>Broadcast<br>4813<br>4830<br>4824<br>4934                                                                         | Owner : m<br>Multicast<br>804<br>825<br>844<br>817                                                                | CRC AI                                                                                                    | lign Ur<br>0<br>0<br>0                                                                                 | ndersize | 0ve<br>0<br>0<br>0                                                             | 11 | Inte<br>(10-<br>[10<br>Cou<br>[30   | rval (sec<br>-3600)<br>•<br>nt(10-12<br>•                                                                                                    |  |
| lindex<br>days<br>days<br>days<br>days<br>days                         | stamp<br>, 20:<br>, 20:<br>, 20:<br>, 20:<br>, 20:<br>, 20:<br>, 20:                                                                                                    | Drop Events<br>0<br>0<br>0<br>0                                                                                  | Octets<br>1037<br>1048<br>1047<br>1048<br>1039                                                                                                    | Packets<br>11097<br>11163<br>11173<br>11230<br>11095                                                                | 1<br>Broadcast<br>4813<br>4830<br>4824<br>4934<br>4774                                                                 | Owner : m<br>Multicast<br>804<br>825<br>844<br>817<br>843                                                         | CRC AI                                                                                                    | lign Ur<br>0<br>0<br>0<br>0                                                                            | Idersize | 0ve<br>0<br>0<br>0<br>0                                                        | 11 | Inte<br>(10)<br>[10]<br>Cou<br>[30] | rval (sed<br>-3600)<br>•<br>nt(10-12<br>•<br>3D Line                                                                                                    |  |
| ime S<br>days<br>days<br>days<br>days<br>days<br>days                  | (1)<br>Stamp<br>(2)<br>(2)<br>(2)<br>(2)<br>(2)<br>(2)<br>(2)<br>(2)                                                                                                    | Drop Events<br>0<br>0<br>0<br>0<br>0<br>0                                                                        | Octets<br>1037<br>1048<br>1047<br>1048<br>1039<br>1040                                                                                                    | Packets<br>11097<br>11163<br>11173<br>11230<br>11095<br>11145                                                       | 1<br>Broadcast<br>4813<br>4830<br>4824<br>4934<br>4774<br>4818                                                         | Owner : n<br>Multicast<br>804<br>825<br>844<br>817<br>843<br>843                                                  | CRC AI                                                                                                    | lign Ur<br>0<br>0<br>0<br>0                                                                            | ndersize | 0ve<br>0<br>0<br>0<br>0<br>0                                                   | 11 | Inte<br>(10<br>Cou<br>30            | rval (sec<br>-3600)<br>Image: sec<br>nt(10-12)<br>Image: sec<br>State Sec<br>State Sec<br>St |  |
| lindex<br>days<br>days<br>days<br>days<br>days<br>days<br>days         | (; ]1<br>Stamp<br>; 20:<br>; 20:<br>; 20:<br>; 20:<br>; 20:<br>; 20:<br>; 20:<br>; 20:                                                                                                    | Drop Events<br>0<br>0<br>0<br>0<br>0<br>0<br>0<br>0                                                              | Octets<br>1037<br>1048<br>1047<br>1048<br>1039<br>1040<br>1042                                                                                                    | Packets<br>11097<br>11163<br>11173<br>11230<br>11095<br>11145<br>11196                                              | 1<br>Broadcast<br>4813<br>4830<br>4824<br>4934<br>4934<br>4774<br>4818<br>4865                                         | Owner : n<br>Multicast<br>804<br>825<br>844<br>817<br>843<br>848<br>831                                           | CRC AI                                                                                                    | lign Ur<br>0<br>0<br>0<br>0<br>0<br>0<br>0                                                             | idersize | 0ve<br>0<br>0<br>0<br>0<br>0<br>0<br>0                                         |    | Inte<br>(10-<br>Cou<br>30           | rval (sec<br>-3600)<br>Image: second<br>Image: second<br>Ima                                                                                                   |  |
| ime S<br>days<br>days<br>days<br>days<br>days<br>days<br>days<br>days  | (; ]1<br>Stamp<br>; 20:<br>; 20:<br>; 20:<br>; 20:<br>; 20:<br>; 20:<br>; 20:<br>; 20:<br>; 20:                                                                                                    | Drop Events<br>0<br>0<br>0<br>0<br>0<br>0<br>0<br>0<br>0<br>0                                                    | Octets           1037           1048           1047           1048           1039           1040           1042           1079                                              | Packets<br>11097<br>11163<br>11173<br>11230<br>11095<br>11145<br>11196<br>11442                                     | 1<br>Broadcast<br>4813<br>4830<br>4824<br>4934<br>4774<br>4818<br>4865<br>5032                                         | Owner : n<br>Multicast<br>804<br>825<br>844<br>817<br>843<br>848<br>848<br>831<br>936                             | CRC AI<br>0<br>0<br>0<br>0<br>0<br>0<br>0<br>0<br>0<br>0<br>0<br>0                                                                                                    | lign Ur<br>0<br>0<br>0<br>0<br>0<br>0<br>0<br>0                                                        | idersize | 0<br>0<br>0<br>0<br>0<br>0<br>0<br>0<br>0                                      |    | Inte<br>(10)<br>Cou<br>[30]         | rval (sec<br>-3600)<br>Image: second<br>mt(10-12<br>Image: second<br>Stop                                                                                                    |  |
| ime S<br>days<br>days<br>days<br>days<br>days<br>days<br>days<br>days  | (* 1<br><u>Stamp</u><br>, 20<br>, 20                                                                                                    | Drop Events<br>0<br>0<br>0<br>0<br>0<br>0<br>0<br>0<br>0<br>0<br>0<br>0                                          | Octets           1037           1048           1047           1048           1039           1048           1039           1040           1042           1079           1079 | Packets<br>11097<br>11163<br>11173<br>11230<br>11095<br>11145<br>11196<br>11142<br>11379                            | 1<br>Broadcast<br>4813<br>4830<br>4824<br>4934<br>4774<br>4818<br>4865<br>5032<br>4936                                 | Owner : n<br>Multicast<br>804<br>825<br>844<br>817<br>843<br>848<br>831<br>936<br>995                             | CRC Al<br>0<br>0<br>0<br>0<br>0<br>0<br>0<br>0<br>0<br>0<br>0<br>0<br>0                                                                                                    | lign Ur<br>0<br>0<br>0<br>0<br>0<br>0<br>0<br>0                                                        | idersize | 0<br>0<br>0<br>0<br>0<br>0<br>0<br>0<br>0<br>0<br>0                            |    | Inte<br>(10)<br>Cou<br>[30]         | rval (sec<br>-3600)<br>It (10-12<br>It (10-12<br>It (10-12<br>It (10-12)<br>It (10-12)<br>It                                |  |
| ime s<br>days<br>days<br>days<br>days<br>days<br>days<br>days<br>day   | (; ]1<br><u>Stamp</u><br>, 20<br>, 20                                                                                                    | Drop Events<br>0<br>0<br>0<br>0<br>0<br>0<br>0<br>0<br>0<br>0<br>0<br>0<br>0<br>0<br>0                           | Octets<br>1037<br>1048<br>1047<br>1048<br>1049<br>1049<br>1040<br>1079<br>1079<br>1075                                                                                      | Packets<br>11097<br>11163<br>11173<br>11230<br>11095<br>11145<br>11196<br>11442<br>11379<br>11166                   | 1<br>Broadcast<br>4813<br>4824<br>4824<br>4934<br>4774<br>4818<br>4865<br>5032<br>4936<br>4797                         | Owner: m<br>Multicast<br>804<br>825<br>844<br>817<br>843<br>848<br>831<br>936<br>995<br>889                       | CRC AI<br>0<br>0<br>0<br>0<br>0<br>0<br>0<br>0<br>0<br>0<br>0<br>0<br>0<br>0                                                                                                    | lign Ur<br>0<br>0<br>0<br>0<br>0<br>0<br>0<br>0<br>0<br>0                                              | idersize | 0ve<br>0<br>0<br>0<br>0<br>0<br>0<br>0<br>0<br>0<br>0<br>0<br>0                |    | Inte<br>(10-<br>[10<br>[30          | start<br>Pasat                                                                                                    |  |
| index<br>days<br>days<br>days<br>days<br>days<br>days<br>days<br>days  | (; ]<br>Stamp<br>, 20:<br>, 20:                                                                                   | C<br>Drop Events<br>0<br>0<br>0<br>0<br>0<br>0<br>0<br>0<br>0<br>0<br>0<br>0<br>0<br>0<br>0<br>0<br>0            | Octets<br>1037<br>1048<br>1048<br>1047<br>1048<br>1039<br>1040<br>1042<br>1079<br>1075<br>1106                                                                              | Packets<br>11097<br>11163<br>11173<br>11230<br>11095<br>11145<br>11196<br>11442<br>11379<br>11166<br>11546          | 1<br>Broadcast<br>4813<br>4824<br>4934<br>4934<br>4934<br>4818<br>4865<br>5032<br>4936<br>4797<br>5052                 | Owner : m<br>Multicast<br>804<br>825<br>844<br>817<br>848<br>831<br>936<br>995<br>889<br>1019                     | CRC AI<br>0<br>0<br>0<br>0<br>0<br>0<br>0<br>0<br>0<br>0<br>0<br>0<br>0<br>0<br>0<br>0<br>0<br>0<br>0                                                                                                    | lign Ur<br>0<br>0<br>0<br>0<br>0<br>0<br>0<br>0<br>0<br>0<br>0<br>0<br>0<br>0                          | Idersize | 0ve<br>0<br>0<br>0<br>0<br>0<br>0<br>0<br>0<br>0<br>0<br>0<br>0<br>0<br>0      |    | Inte<br>(10-<br>[10<br>[30          | rval (sec<br>-3600)<br>T<br>nt(10-12<br>T<br>3D Line<br>Stop<br>Start<br>Reset                                                                                                    |  |
| index<br>days<br>days<br>days<br>days<br>days<br>days<br>days<br>days  | (; ]<br>Stamp<br>, 20:<br>, 20:           | Drop Events<br>0<br>0<br>0<br>0<br>0<br>0<br>0<br>0<br>0<br>0<br>0<br>0<br>0<br>0<br>0<br>0<br>0<br>0<br>0       | Octets<br>1037<br>1048<br>1048<br>1048<br>1047<br>1048<br>1047<br>1040<br>1040<br>1040<br>1042<br>1079<br>1075<br>11065                                                     | Packets<br>11097<br>11163<br>11173<br>11230<br>11095<br>11145<br>11196<br>11142<br>11379<br>11166<br>11546<br>1157  | 1<br>Broadcast<br>4813<br>4830<br>4824<br>4934<br>4774<br>4818<br>4865<br>5032<br>4936<br>4797<br>5052<br>4805         | Owner: n<br>Multicast<br>804<br>825<br>844<br>817<br>843<br>843<br>843<br>831<br>936<br>935<br>889<br>1019<br>900 | 0<br>0<br>0<br>0<br>0<br>0<br>0<br>0<br>0<br>0<br>0<br>0<br>0<br>0<br>0<br>0<br>0<br>0<br>0                                                                                                    | lign Ur<br>0<br>0<br>0<br>0<br>0<br>0<br>0<br>0<br>0<br>0<br>0<br>0<br>0<br>0<br>0<br>0<br>0<br>0<br>0 | Idersize | 0ve<br>0<br>0<br>0<br>0<br>0<br>0<br>0<br>0<br>0<br>0<br>0<br>0<br>0           |    | Inte<br>(10)<br>[10]<br>[30]        | rval (sec<br>-3600)<br>nt(10-12<br>3D Line<br>Stop<br>Start<br>Reset                                                                                                    |  |
| Time S<br>days<br>days<br>days<br>days<br>days<br>days<br>days<br>days | (; ]1<br>Stamp<br>, 20:<br>, 20:<br>, 21: | C<br>Drop E vents<br>0<br>0<br>0<br>0<br>0<br>0<br>0<br>0<br>0<br>0<br>0<br>0<br>0<br>0<br>0<br>0<br>0<br>0<br>0 | Octets<br>1037<br>1048<br>1048<br>1049<br>1049<br>1040<br>1049<br>1079<br>1079<br>1075<br>1106<br>1055<br>1255                                                              | Packets<br>11097<br>11097<br>11163<br>11173<br>11209<br>11145<br>11196<br>11445<br>11379<br>11166<br>11546<br>11157 | 1<br>Broadcast<br>4813<br>4830<br>4824<br>4934<br>4774<br>4818<br>4865<br>5032<br>4936<br>4797<br>5052<br>4805<br>5672 | Owner: m<br>Multicast<br>804<br>825<br>843<br>843<br>843<br>843<br>843<br>843<br>843<br>843<br>843<br>843         | 0<br>0<br>0<br>0<br>0<br>0<br>0<br>0<br>0<br>0<br>0<br>0<br>0<br>0<br>0<br>0<br>0<br>0<br>0                                                                                                    | lign Ur<br>0<br>0<br>0<br>0<br>0<br>0<br>0<br>0<br>0<br>0<br>0<br>0<br>0<br>0<br>0<br>0<br>0<br>0<br>0 | Idersize | 0ve<br>0<br>0<br>0<br>0<br>0<br>0<br>0<br>0<br>0<br>0<br>0<br>0<br>0<br>0<br>0 |    | Inte<br>(10)<br>[10<br>[30]         | stop<br>Start<br>Reset                                                                                                    |  |

Path: RMON  $\rightarrow$  History

DES-3226 Management

| RMON History<br>Table Information | Index, Data source, Buckets<br>Requested, Buckets Granted,<br>Interval, Owner, Status, Time Stamp,<br>Drop Events, Octets, Packets,<br>Broadcast, Multicast, CRCAlign,<br>Umndersize, Oversize, Fragments,<br>Jabbers, Collisions, Utilizations |
|-----------------------------------|----------------------------------------------------------------------------------------------------|
|-----------------------------------|----------------------------------------------------------------------------------------------------|

## RMON → Alarm/Event

To add an alarm and define parameters for it click the Add button. The Alarm Table pop-up will accept a user-defined index number or you can use the index automatically generated.

| sidiiii | Event    | Log      |            |       |              |   | Sustem Time |
|---------|----------|----------|------------|-------|--------------|---|-------------|
| Index   | Interval | Variable | SampleType | Value | StartupÅlarm | F | 11:38:06 AM |
|         |          |          |            |       |              |   | Add         |
|         |          |          |            |       |              |   | Delete      |
|         |          |          |            |       |              |   | Modify      |
|         |          |          |            |       |              |   | Refresh     |
|         |          |          |            |       |              |   | Exit        |

| Path: RMON $\rightarrow$ Alarm/Event |                                                                                                    |  |  |  |  |
|--------------------------------------|----------------------------------------------------------------------------------------------------|--|--|--|--|
| RMON<br>Alarm Table<br>Information   | Index, Interval, Variable, SampleType,<br>Value, StartupAlarm, RisingThreshold,<br>FallingThreshold, RisingEvent, FallingEvent,<br>Owner, Status |  |  |  |  |

DES-3226 Management

| RMON<br>Alarm :<br>Add/Modify<br>Parameters | Index, Interval, Variable, Owner, StartUp<br>Sampling,<br>Threshold Value: Rising/Falling,<br>Rising Event:<br>Activate/Index/Description/Community/Type<br>Falling Event:<br>Activate/Index/Description/Community/Type |
|---------------------------------------------|----------------------------------------------------------------------------------------------------|
|---------------------------------------------|----------------------------------------------------------------------------------------------------|

The Event controls work in a similar fashion. Add or modify an Event control and define its parameters by clicking the Add or Modify button, the Event Control pop-up menu appears.

| Jarm Lven Log |             |      |           |          |       |     | System Time: |
|---------------|-------------|------|-----------|----------|-------|-----|--------------|
| Index         | Description | Туре | Community | TimeSent | Owner | Sta | 11:50:57 AM  |
|               |             |      |           |          |       |     |              |
|               |             |      |           |          |       |     | Add          |
|               |             |      |           |          |       | +   | Delete       |
|               |             |      |           |          |       |     | Modify       |
|               |             |      |           |          |       |     | Refresh      |
|               |             | -    |           |          |       | -   | Exit         |

| Path: MIBs $\rightarrow$ RMON $\rightarrow$ Alarm/Event |                                                                    |  |  |  |  |
|---------------------------------------------------------|--------------------------------------------------------------------|--|--|--|--|
| RMON Alarm Event                                        | Index, Description, Type,<br>Community, TimeSent, Owner,<br>Status |  |  |  |  |
| Table Information                                       | LogEventIndex, logIndex, logTime, logDescription                   |  |  |  |  |

DES-3226 Management
### Advanced Configuration Menu Button

#### Advanced Configuration →General

Set Group Address Filtering Mode. Other items are read-only.

|    | _      | .26                   | , General Info Table : 10.16    |
|----|--------|-----------------------|---------------------------------|
|    |        |                       | Fast Ethernet Port Bandwidth    |
| sh | Refres | )                     | Gigabit Ethernet Port Bandwidth |
| :t | Set    | vardAllUnregGrpAddr 💌 | Group Address Filtering Mode    |
| 1  |        | andAllUnregGrpAddr    | Group Address Filtering Mode    |

# Advanced Configuration →Device Management →Device Information

| Device Info Table :   | 10.16.79.126    | _ 🗆 ×   |
|-----------------------|-----------------|---------|
| SystemUp Time         | 4days, 02:55:23 |         |
| Total Port Number     | 24              | Refresh |
| Number Of Port In Use | 2               |         |
| Console Status        | not-in-use      |         |

DES-3226 Management

Advanced Configuration →Device Management →Device Control

| STP State            | IGMP Snooping   |       |
|----------------------|-----------------|-------|
| 🗖 Broadcast Storm    | Multicast Storm | Refre |
| DA-Unknown Storm     | n               | Set   |
| Threshold(Pkts/sec)  | 500             |       |
| Authentication Failu | ire Traps       |       |

#### Advanced Configuration →Bandwidth Management →IngrPortBwControl

This table contains current control information about the ingress bandwidth of the port.

70

| wL2IngrPortBwCtrlPort | swL2IngrPortBwCtrlPortCountType | swL2IngrPortBwCtrlPortI |             |
|-----------------------|---------------------------------|-------------------------|-------------|
|                       |                                 |                         | 0<br>Sample |
|                       |                                 |                         | Refresh     |
|                       |                                 |                         | Add         |
|                       |                                 |                         |             |
|                       |                                 |                         |             |
|                       |                                 | <b>)</b>                |             |
| Port Index            | Request Unit                    |                         |             |

#### Advanced Configuration →Bandwidth Management →Egress PortBwControl

This table contains the current control information about the egress bandwidth of the port.

DES-3226 Management

| vL2EgressPortBwCtrlPort | swL2EgressPortBwCtrlPortCountType | swL2Egre |         |
|-------------------------|-----------------------------------|----------|---------|
|                         |                                   |          | 0       |
|                         |                                   |          | Sample  |
|                         |                                   |          | ·       |
|                         |                                   |          | Refresh |
|                         |                                   |          | Add     |
|                         |                                   |          |         |
|                         |                                   |          |         |
|                         |                                   |          |         |
|                         |                                   | •        |         |
| Port Index              | Request Unit                      |          |         |

# Advanced Configuration →Port Management →Port Information Table

This table contains information about every port.

72

| swL2PortInfoPortIndex | swL2PortInfoType | swL2PortInfoDescr | swL2PortInfoLir 🔺 |         |
|-----------------------|------------------|-------------------|-------------------|---------|
| 1                     | portType-UTP     | Unit 1 Port 1     | link-pass         | 24      |
| 2                     | portType-UTP     | Unit 1 Port 2     | link-pass         | Sample  |
| 3                     | portType-UTP     | Unit 1 Port 3     | link-fail         |         |
| 4                     | portType-UTP     | Unit 1 Port 4     | link-fail         |         |
| 5                     | portType-UTP     | Unit 1 Port 5     | link-fail         |         |
| 6                     | portType-UTP     | Unit 1 Port 6     | link-fail         | Befresh |
| 7                     | portType-UTP     | Unit 1 Port 7     | link-fail         |         |
| 8                     | portType-UTP     | Unit 1 Port 8     | link-fail         |         |
| 9                     | portType-UTP     | Unit 1 Port 9     | link-fail         | Control |
| 10                    | portType-UTP     | Unit 1 Port 10    | link-fail         |         |
| 11                    | portType-UTP     | Unit 1 Port 11    | link-fail         |         |
| 12                    | portType-UTP     | Unit 1 Port 12    | link-fail         |         |
| 13                    | portType-UTP     | Unit 1 Port 13    | link-fail         |         |
| 14                    | portType-UTP     | Unit 1 Port 14    | link-fail         |         |
| 15                    | portType-UTP     | Unit 1 Port 15    | link-fail         |         |
| 16                    | portType-UTP     | Unit 1 Port 16    | link-fail         |         |
| 17                    | portType-UTP     | Unit 1 Port 17    | link-fail         |         |
| 18                    | portType-UTP     | Unit 1 Port 18    | link-fail         |         |
| 19                    | portType-UTP     | Unit 1 Port 19    | link-fail         |         |
| 20                    | portType-UTP     | Unit 1 Port 20    | link-fail         |         |
| 21                    | portType-UTP     | Unit 1 Port 21    | link-fail         |         |
| •                     |                  |                   | •                 |         |

# Advanced Configuration →Port Management →Port Control Table

This table contains control information about every port.

DES-3226 Management

| vL2PortCtrlPortIndex | swL2PortCtrlAdminState | swL2PortCtrlNwayState | swL2Po 🔺 |         |
|----------------------|------------------------|-----------------------|----------|---------|
| k                    | enabled                | nway-enabled          | disabled | 24      |
| 2                    | enabled                | nway-enabled          | disabled | 24      |
| 3                    | enabled                | nway-enabled          | disabled | Sample  |
| 4                    | enabled                | nway-enabled          | disabled |         |
| 5                    | enabled                | nway-enabled          | disabled |         |
| 6                    | enabled                | nway-enabled          | disabled | Refresh |
| 7                    | enabled                | nway-enabled          | disabled |         |
| 8                    | enabled                | nway-enabled          | disabled | -       |
| 9                    | enabled                | nway-enabled          | disabled | Set     |
| 10                   | enabled                | nway-enabled          | disabled | -       |
| 11                   | enabled                | nway-enabled          | disabled |         |
| 12                   | enabled                | nway-enabled          | disabled |         |
| 13                   | enabled                | nway-enabled          | disabled |         |
| 14                   | enabled                | nway-enabled          | disabled |         |
| 15                   | enabled                | nway-enabled          | disabled |         |
| 16                   | enshled                | nusuenabled           | disablad |         |
| 🔽 Admin State        | Port Nway State        | nway-enabled          | •        |         |
| Flow State           | Clean Statistic Counte | r normal              | •        |         |

# Advanced Configuration → Cos Management

Class of Service Configuration Table.

74

| 0                                                                                                    |         |
|----------------------------------------------------------------------------------------------------|---------|
| 0                                                                                                    |         |
| U                                                                                                    | [       |
| 0                                                                                                    | Refresh |
| , and the second second |         |
|                                                                                                    | Set     |
|                                                                                                    |         |
|                                                                                                    |         |
|                                                                                                    |         |
|                                                                                                    |         |
|                                                                                                    |         |
|                                                                                                    |         |
|                                                                                                    |         |
|                                                                                                    |         |

## Advanced Configuration →Port Security Management

This is a port security feature which controls the address learning capability and the traffic forwarding divisions. Each port can have this function enabled or disabled.

DES-3226 Management

| 1 1 deleteOnReset   2 1 deleteOnReset   3 1 deleteOnReset   4 1 deleteOnReset   5 1 deleteOnReset   6 1 deleteOnReset   7 1 deleteOnReset   8 1 deleteOnReset   9 1 deleteOnReset   10 1 deleteOnReset | swL2PortSecurityPortIndex | swL2PortSecurityMaxLernAddr | swL2PortSecurityMo + |         |
|----------------------------------------------------------------------------------------------------|---------------------------|-----------------------------|----------------------|---------|
| 2 1 deleteOnReset   3 1 deleteOnReset   4 1 deleteOnReset   5 1 deleteOnReset   6 1 deleteOnReset   7 1 deleteOnReset   8 1 deleteOnReset   9 1 deleteOnReset   10 1 deleteOnReset                     | 1                         | 1                           | deleteOnReset        | 04      |
| 3 1 deleteOnReset   4 1 deleteOnReset   5 1 deleteOnReset   6 1 deleteOnReset   7 1 deleteOnReset   8 1 deleteOnReset   9 1 deleteOnReset   10 1 deleteOnReset                                         | 2                         | 1                           | deleteOnReset        | 24      |
| 4 1 deleteOnReset   5 1 deleteOnReset   6 1 deleteOnReset   7 1 deleteOnReset   8 1 deleteOnReset   9 1 deleteOnReset   10 1 deleteOnReset                                                             | 3                         | 1                           | deleteOnReset        | Sample  |
| 5 1 deleteOnReset   6 1 deleteOnReset   7 1 deleteOnReset   8 1 deleteOnReset   9 1 deleteOnReset   10 1 deleteOnReset                                                                                 | 4                         | 1                           | deleteOnReset        |         |
| 6 1 deleteOnReset   7 1 deleteOnReset   8 1 deleteOnReset   9 1 deleteOnReset   10 1 deleteOnReset                                                                                                    | 5                         | 1                           | deleteOnReset        |         |
| 7 1 deleteOnReset   8 1 deleteOnReset   9 1 deleteOnReset   10 1 deleteOnReset                                                                                                    | 6                         | 1                           | deleteOnReset        | Refresh |
| 8 1 deleteOnReset   9 1 deleteOnReset   10 1 deleteOnReset                                                                                                    | 7                         | 1                           | deleteOnReset        |         |
| 9 1 deleteOnReset<br>10 1 deleteOnReset                                                                                                    | 8                         | 1                           | deleteOnReset        | 1 100   |
| 10 1 deleteOnReset                                                                                                    | 9                         | 1                           | deleteOnReset        | Set     |
|                                                                                                    | 10                        | 1                           | deleteOnReset        | -       |
| 11 deleteUnReset                                                                                                    | 11                        | 1                           | deleteOnReset        |         |
| 12 1 deleteOnReset                                                                                                    | 12                        | 1                           | deleteOnReset        |         |
| 13 1 deleteOnReset                                                                                                    | 13                        | 1                           | deleteOnReset        |         |
| 14 1 deleteOnReset                                                                                                    | 14                        | 1                           | deleteOnReset _1     |         |
| 15 I I I I I I I I I I I I I I I I I I I                                                                                                    | 15                        |                             | J-1                  |         |
|                                                                                                    | •                         |                             | <b>F</b>             |         |
| deleteOnReset                                                                                                    | 1                         | F Ac                        | deleteOnReset        |         |
| Max Learn Address[U-10] Administration State                                                                                                    | Port Security Mode        | deleteOnTimeout 🛛 💌         |                      |         |
| Port Security Mode deleteOnTimeout                                                                                                    |                           |                             |                      |         |

# Advanced Configuration ->DiffServ Settings

This is a table that contains Differentiated Service type information of each port.

76

| Port | DiffServ     | Mode            | Value |       |   | 0.4      |
|------|--------------|-----------------|-------|-------|---|----------|
| 1    | Disabled     |                 |       | 1     | 1 | 24       |
| 2    | Disabled     |                 |       |       |   | Sample   |
| 3    | Disabled     |                 |       |       |   |          |
| 4    | Disabled     |                 |       |       |   |          |
| 5    | Disabled     |                 |       |       |   | Befresh  |
| 6    | Disabled     |                 |       |       |   | Tichican |
| 7    | Disabled     |                 |       |       |   | Cat      |
| 8    | Disabled     |                 |       |       |   | 360      |
| 9    | Disabled     |                 |       |       |   |          |
| 10   | Disabled     |                 |       |       |   |          |
| 11   | Disabled     |                 |       |       |   |          |
| 12   | Disabled     |                 |       |       |   |          |
| 13   | Disabled     |                 |       |       |   |          |
| 14   | Disabled     |                 |       |       |   |          |
| 15   | Disabled     |                 |       |       |   |          |
| 16   | Disabled     |                 |       |       |   |          |
| 17   | Disabled     |                 |       |       | - |          |
|      | DiffSer Type | Disabled        | ¥     |       |   |          |
|      | Mode         | Force-Overwrite | *     | Value |   |          |

### Help Menu Button

#### About

Gives release version, authorship, and copyright date for DES-3226 Management Module.

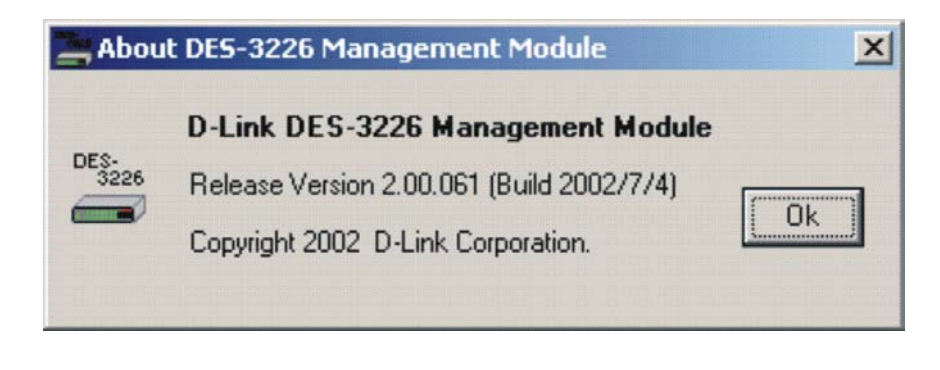

DES-3226 Management

# Index

#### 3

| 5                                                                                  |
|------------------------------------------------------------------------------------|
| 3D Line                                                                            |
| A                                                                                  |
| Advanced Configuration Menu<br>Button                                              |
| В                                                                                  |
| Bridge Menu Button                                                                 |
| С                                                                                  |
| Configuration Menu Button17Console16Control Table65, 66counter tables49            |
| Ε                                                                                  |
| Entity MIB30Entity Physical Table31Error and Packet Distribution66Event controls68 |
| G                                                                                  |
| GARP                                                                               |
| Н                                                                                  |
| Help Menu Button77                                                                 |

#### Ι

| Internet Group Management |      |
|---------------------------|------|
| Protocol (IGMP)           | . 23 |

#### L

| Link          | 16 |
|---------------|----|
| local network | 6  |

#### М

| Menu Buttons      | 16 |
|-------------------|----|
| MIB II            | 37 |
| MIBII Menu Button | 36 |
| module display    | 15 |
| modules           | 4  |
| Multicasting      | 23 |

#### N

#### Р

| platform                | 4  |
|-------------------------|----|
| Poll Interval and Count | 49 |
| Port Capability Form    | 51 |
| port number             | 53 |
| Port Status Indicators  | 16 |
| Port Trunking           | 21 |
| Ports                   | 16 |
|                         |    |

## R

#### Index

| S                                        |
|------------------------------------------|
| SNMP4STP port settings48STP Port Table48 |
| Τ                                        |
| Traffic Class State53                    |

| traffic graphs             |  |
|----------------------------|--|
| V                          |  |
| VLAN Configuration Form 61 |  |
| VLAN Menu Button           |  |

Index